# อบรมการใช้งานสถานีสนาม สำหรับผู้ดูแลระบบ โครงการพัฒนาระบบสารสนเทศเพื่อติดตามเฝ้าระวัง สถานการณ์น้ำบาดาล ระยะที่ 1

# 1. การเชื่อมต่อภายในสถานีสนาม

Wiring Diagram (Sensor Type SDI-12)

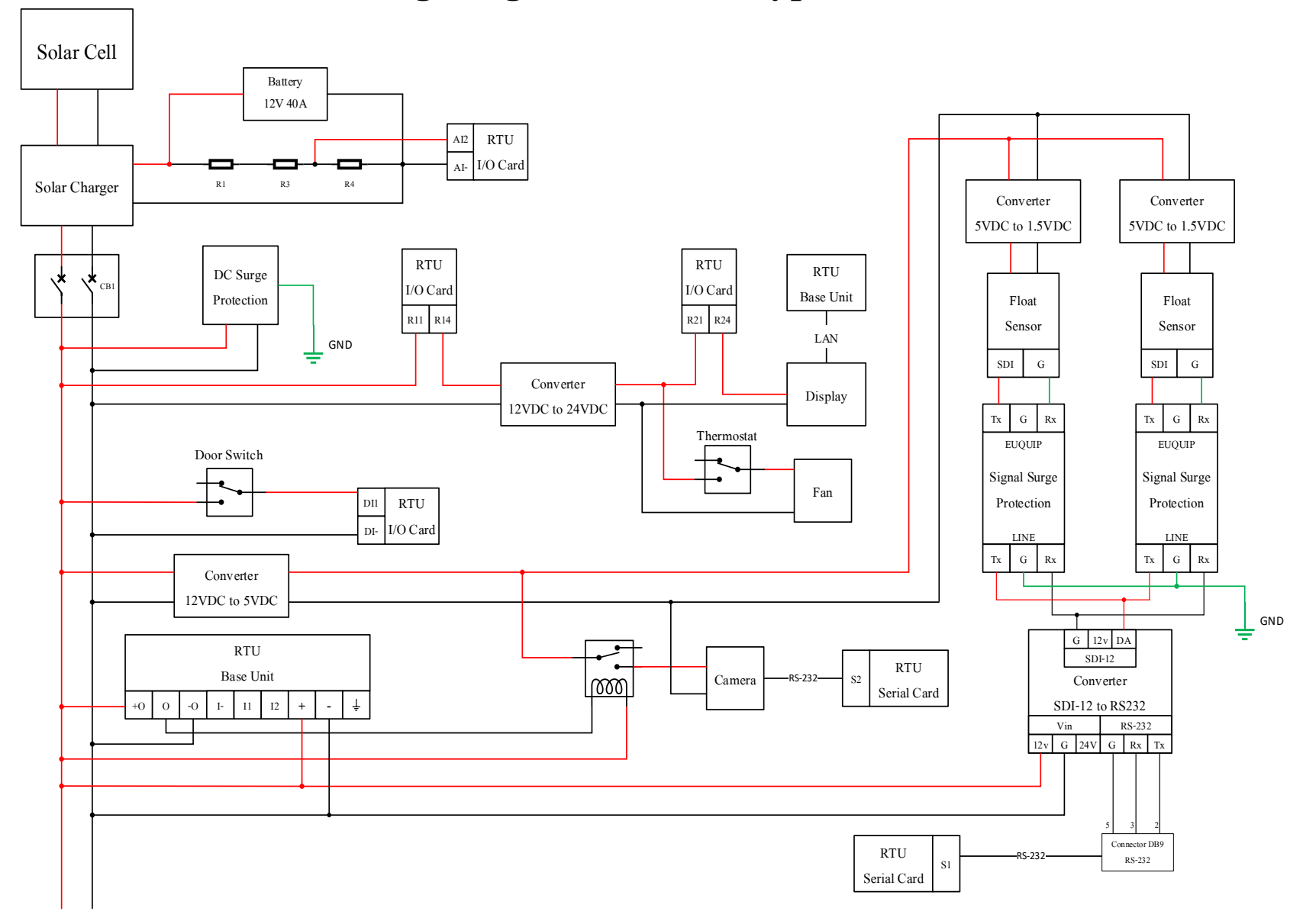

# 2.อุปกรณ์ภายในตู้ควบคุม

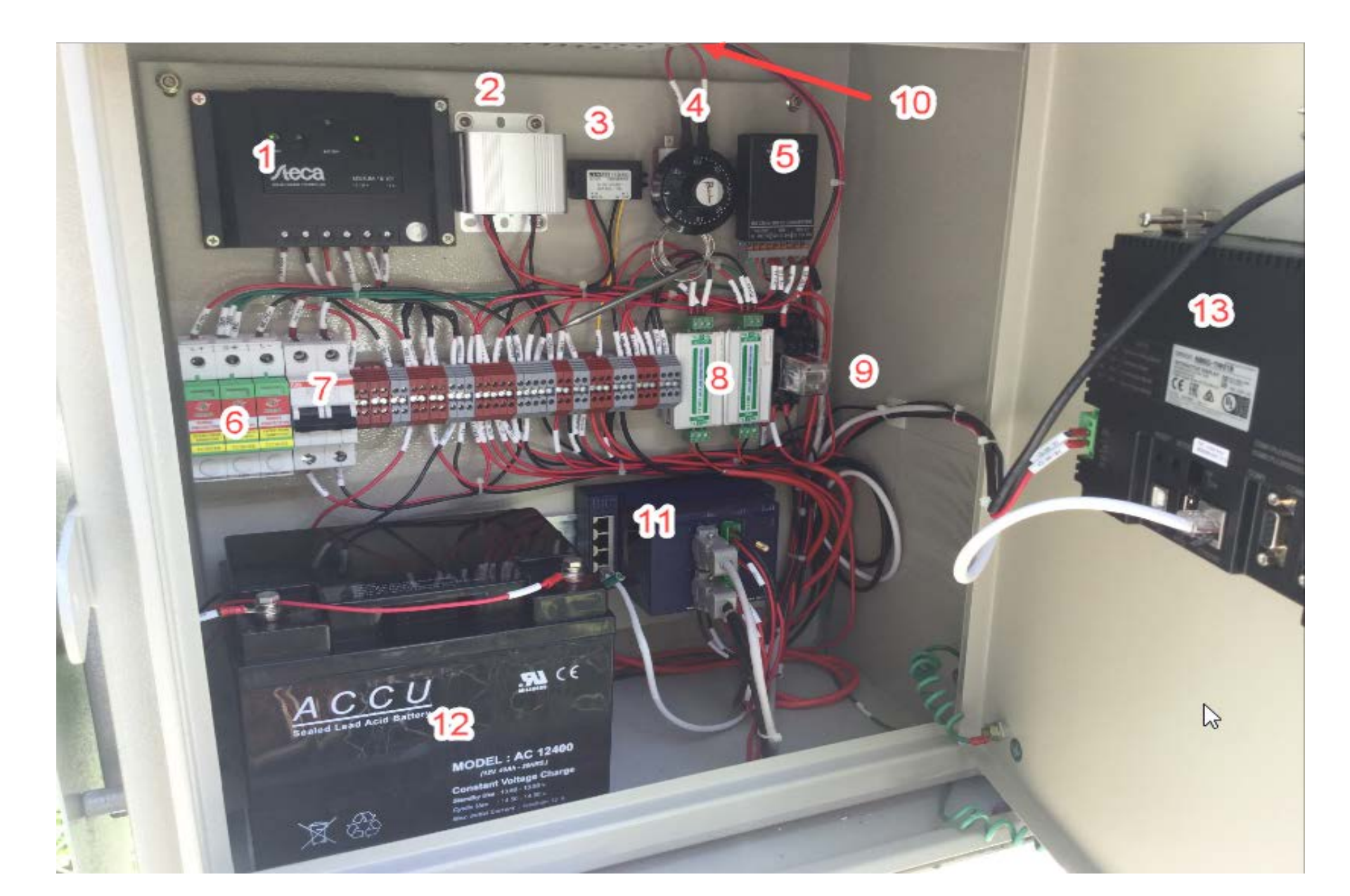

หมายเลข 1 อุปกรณ์ Solar Charger Controller

หมายเลข 2 อุปกรณ์แปลงแรงดันไฟฟ้า 12VDC ให้เป็นแรงดันไฟฟ้าขนาด 24VDC หมายเลข 3 อุปกรณ์แปลงแรงดันไฟฟ้า 12VDC ให้เป็นแรงดันไฟฟ้าขนาด 5VDC หมายเลข 4 อุปกรณ์เทอร์โมสตัท

หมายเลข 5 อุปกรณ์แปลงสัญญาณ SDI-12 ให้เป็นสัญญาณ

RS-232

หมายเลข 6 อุปกรณ์ป้องกันไฟกระโชกทางไฟฟ้ากระแสตรง(DC Surge Protector) หมายเลข 7 เบรกเกอร์สำหรับป้องกันกระแสไฟฟ้าไม่ให้มากเกินกว่าที่กำหนดและป้องกันการลัดวงจร หมายเลข 8 อุปกรณ์ป้องกันไฟกระโชกทางสายสัญญาณ หมายเลข 9 ชุดรีเลย์ทำหน้าที่เป็นสวิตซ์ตัดต่อวงควบคุมการเปิดปิดของกล้อง หมายเลข 10 พัดลมระบายอากาศ หมายเลข 11 อุปกรณ์รวบรวบข้อมูลปลายทางพร้อมโมเด็ม

# อุปกรณ์ภายในตู้ควบคุมชั้นนอก

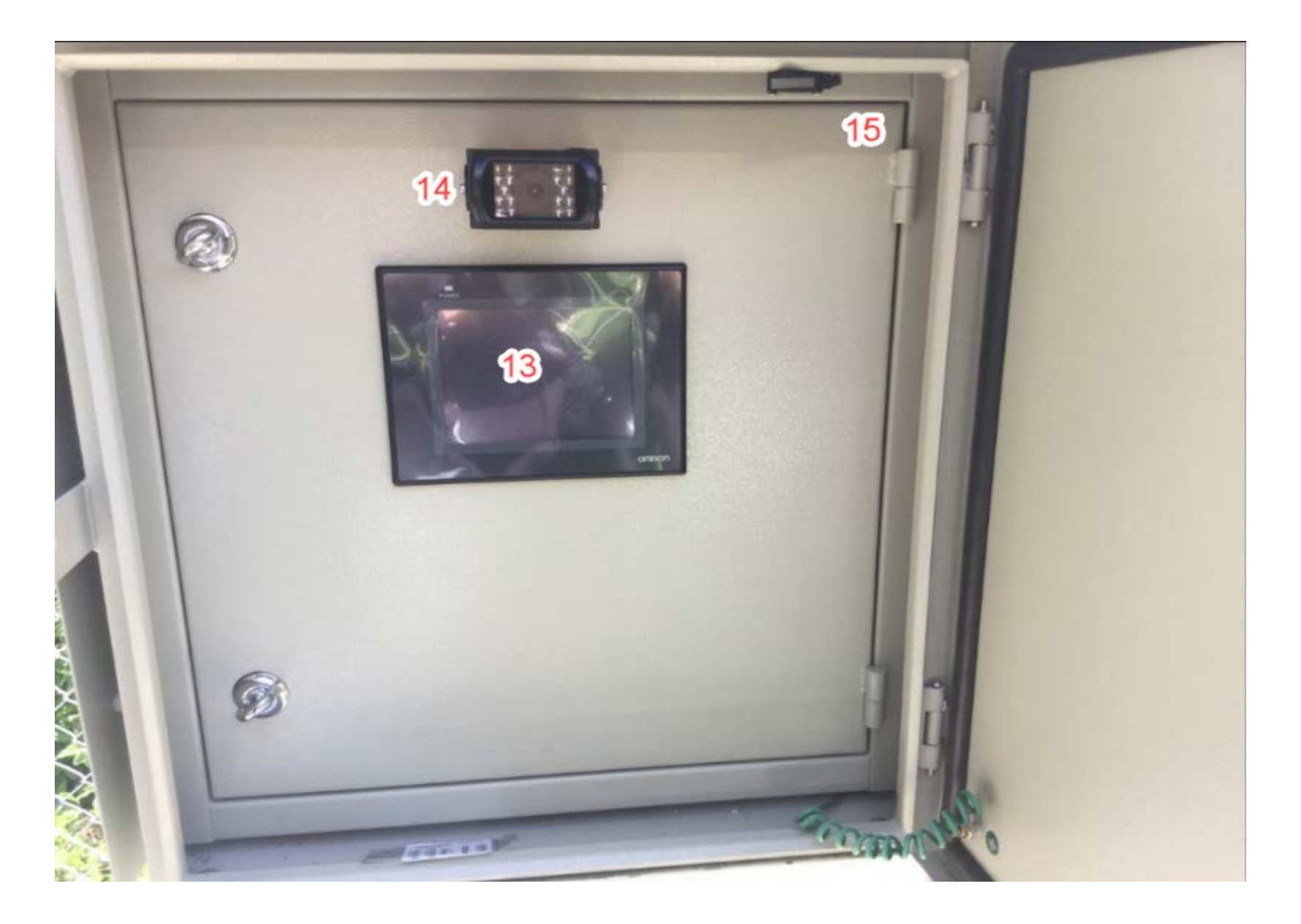

หมายเลข 12 แบตเตอรี่ขนาด 12VDC 40Ah หมายเลข 13 อุปกรณ์แสดงผลแบบ HMI ขนาด 5 นิ้ว หมายเลข 14 กล้อง

หมายเลข 15 สวิตซ์ตรวจจับการเปิดหรือปิดประตูตู้ควบคุม

# รายละเอียดคุณลักษณะของอุปกรณ์

1.อุปกรณ์รวบรวมข้อมูลปลายทางพร้อมโมเด็ม ยี่ห้อ eWON รุ่น Flexy201

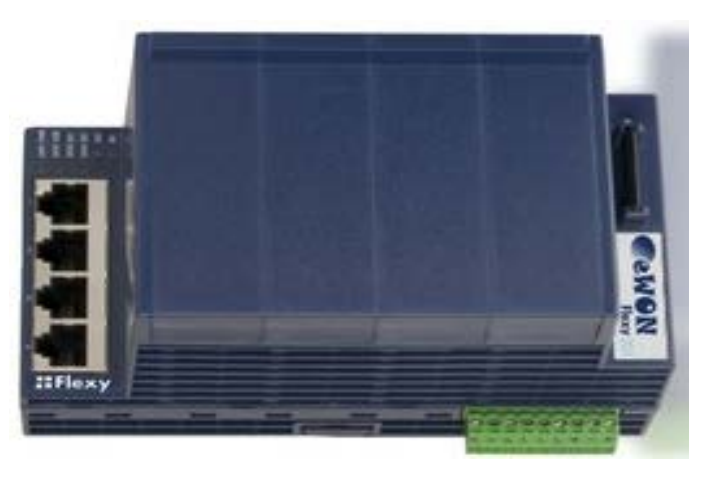

- เป็น industrial router
- มีช่องเชื่อมต่อ Ethernet 10/100 จำนวน 4 ช่อง
- รองรับการบันทึกข้อมูลถึง 1,000,000 record
- สามารถทำงานโดยใช้ไฟเลี้ยง 12 24 Vdc
- รองรับการทำงานที่อุณหภูมิ -25 -70 องศาเซลเซียส
- รองรับการใส่ extension card ได้สูงสุดถึง 4 card (จะใส่ได้มากแค่ไหนขึ้นอยู่กับชนิดของ card ที่ นำมาใส่)

#### Extension card: FLA 3301

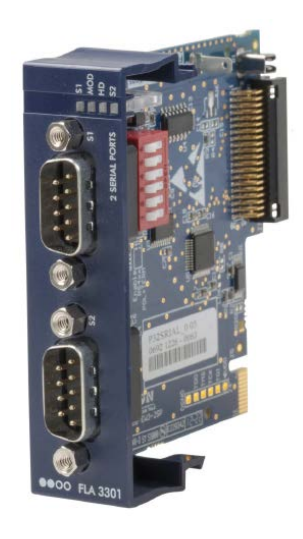

- มีช่องเชื่อมต่อแบบ serial 2 ช่อง คือ S1 กับ S2
- ช่องเชื่อมต่อ S1 สามารถปรับได้ว่าต้องการใช้งานเป็น RS232,RS485,RS422
- ช่องเชื่อมต่อ S2 เป็น RS232

#### Extension card: FLB 3202

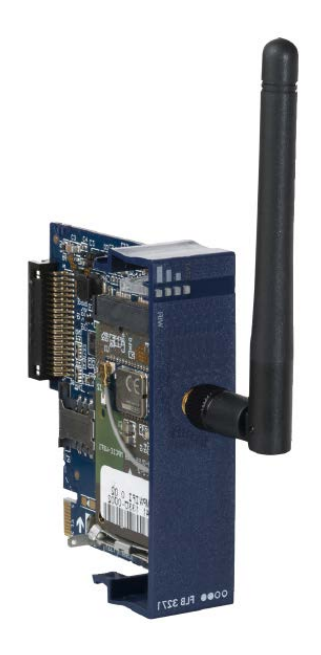

#### - รองรับการทำงานในย่าน

GSM/GPRS/EDGE 850,900.1800.1900 MHz

UMT/HSUPA 800,850,900,1700,1900,2100 MHz

#### Extension card: FLX3402

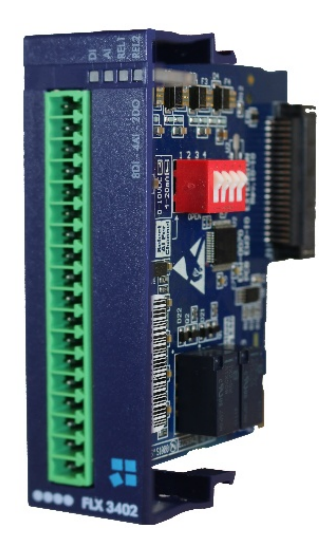

- มีช่องเชื่อมต่อ DI 8 ช่อง,ช่องเชื่อมต่อ AI 4 ช่องและช่องเชื่อมต่อ DO 2 ช่อง
- ช่องการเชื่อมต่อแบบ DI รองรับการใช้งานที่แรงดัน 0 24 Vdc
- ช่องการเชื่อมต่อแบบ AI สามารถปรับเลือกรูปแบบการวัดได้ โดยสวิทซ์ภายใน card ว่าค้องการวัด เป็นแรงดันหรือกระแส โดยวัดแรงดันสามารถวัดได้ในช่วง 0 – 10 Vdc,วัดกระแสสามารถวัดได้ ในช่วง 0 – 20 mA
- ช่องการเชื่อมต่อแบบ DO รองรับการใช้งานที่แรงดันสูงสุด 24 Vdc/Vacและรองรับการใช้งานที่ กระแสสูงสุด 3 A

2.อุปกรณ์วัดระดับน้ำแบบลูกลอย ยี่ห้อ OTT รุ่นThalimedes

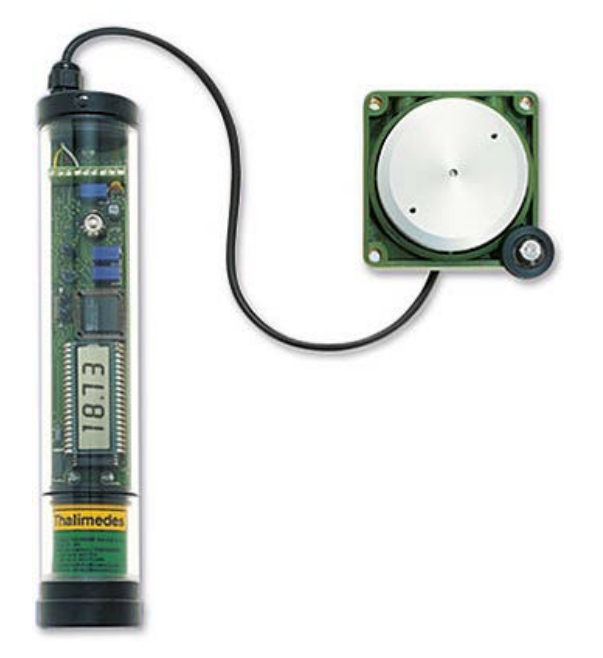

- รองรับการใช้งานในช่วงการวัด ± 199.99 m, ความแม่นย่ำ (accuracy) ±0.002 m
- รองรับการส่งข้อมูลผ่านช่องเชื่อมต่อแบบ RS232 และ SDI12
- ส่วนประมวลผลและหน้าจอสามารถป้องกันน้ำและฝุ่นได้ตามมาตรฐาน IP68
- ส่วน encoder สามารถป้องกันน้ำและฝุ่นได้ตามมาตรฐาน IP54
- สามารถเก็บข้อมูลได้สูงสุด 30,000 ค่าตรวจวัด
- รองรับการทำงานที่อุณหภูมิ -20 -70 องศาเซลเซียส

3.อุปกรณ์วัดระดับน้ำแบบแรงดัน ยี่ห้อ In-situ รุ่น level TROLL 400

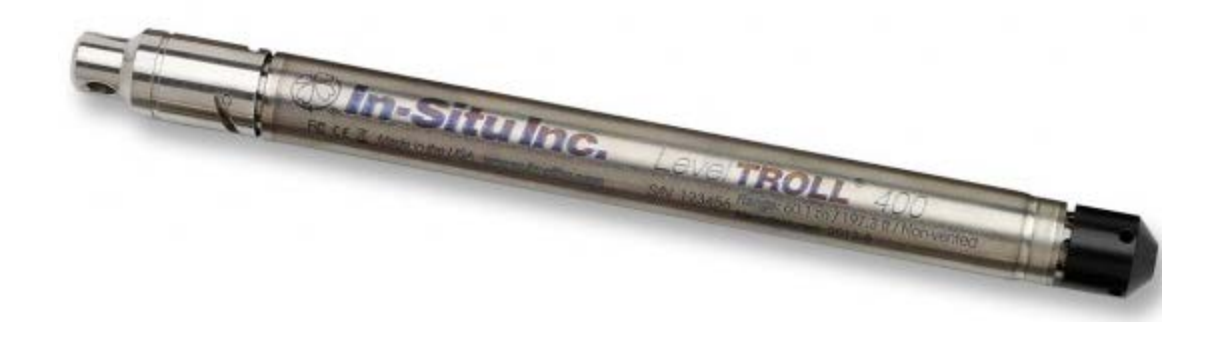

- รองรับการใช้งานในช่วงการวัดสูงสุด 341 m
- ความแม่นยำ (accuracy) ±0.05%
- รองรับการส่งข้อมูลผ่านช่องเชื่อมต่อแบบ RS485,4 20 mA และ SDI12
- สามารถทำงานโดยใช้ไฟเลี้ยง 8 36 Vdc
- -รองรับการทำงานที่อุณหภูมิ -20 -80 องศาเซลเซียส

#### 4. จอแสดงผล ยี่ห้อ Omron รุ่น NB5Q-TW01B

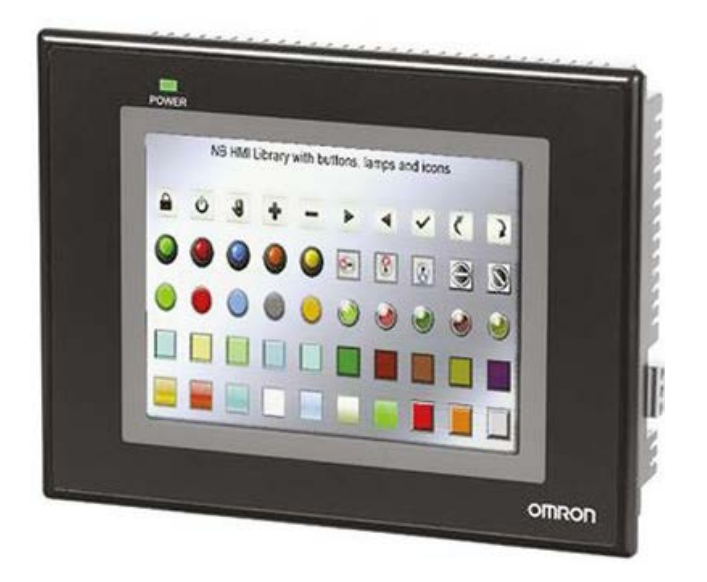

- เป็นจอแบบสัมผัสขนาด5.6 นิ้ว
- มีหน้าจอแสดงผลแบบ backlight ทำให้มองเห็นและอ่านข้อมูลได้จัดเจนทั้งกลางวันและกลางคืน
   หน้าจอแสดงผลมีจำนวนสีแสดงผล 65,536 สี รองรับProtocol แบบModbus TCP และมี port
   เชื่อมต่อแบบ USB 1 port
- สามารถทำงานโดยใช้ไฟเลี้ยง 20.4 27.6 Vdc
- รองรับการทำงานที่อุณหภูมิ 0 50 องศาเซลเซียส

# 5. อุปกรณ์ป้องกันไฟกระชากทางไฟฟ้ากระแสตรง ยี่ห้อ Stabil รุ่น 3TC1DCE9

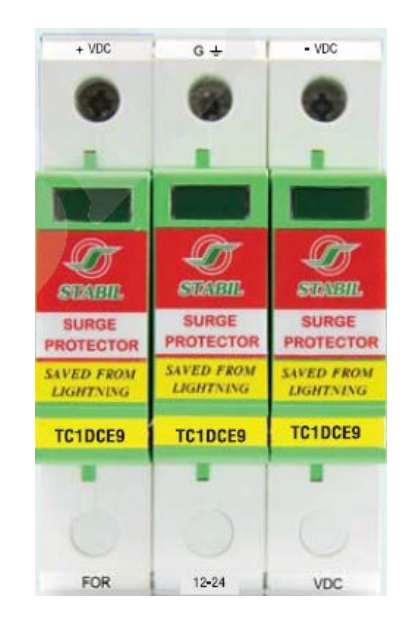

- สามารถใช้งานได้

# การตั้งค่า eWON รุ่น Flexy201

# 1.การเชื่อมต่อกับ eWON รุ่น Flexy201 สามารถทำได้ 2 ทาง 1.1.เชื่อมต่อโดยตรงกับ eWON รุ่น Flexy201 1.2.เชื่อมต่อโดยการรีโมทผ่านทาง sim การตรวจสอบและตั้งค่า Ewon Flexy ผ่านทาง tag ภารกำหนดสิทธิผู้ใช้งาน 4.การอ่านข้อมูลจาก ewon flexy

# 1.การเชื่อมต่อกับ eWON รุ่น Flexy201 สามารถทำได้ 2 ทาง 1.1.เชื่อมต่อโดยตรงกับ eWON รุ่น Flexy201 1.1.1.ทำการเชื่อมต่อ eWON รุ่น Flexy201 กับ คอมพิวเตอร์ด้วยสาย LAN

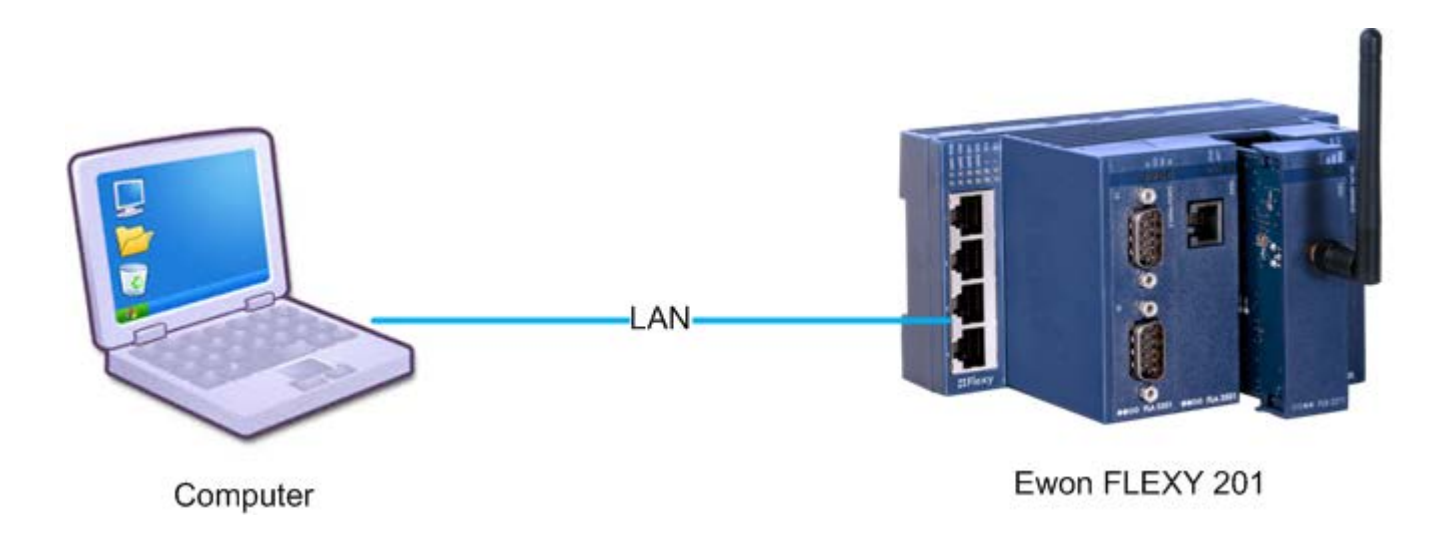

#### 1.1.2. ดาวโหลดโปรแกรม ebuddy ตามลิงค์ด้านล่าง

https://websupport.ewon.biz/support/product/download-zone/all-software

#### Wiki software downloads

#### eBuddy

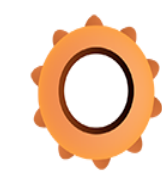

#### eCatcher

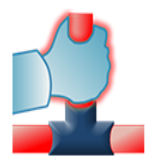

eBuddy is eWON's Maintenance Utility. It is used to read basic information about the eWON, set the IP address, update the firmware, backup/restore the system...

Current version: 12.3 | Release Notes

You can find more info on the <u>eBuddy Companion Tool</u> page .

eCatcher is used to connect to the eWONs via our Talk2M servers, through VPN. This tool makes it just as if you were locally connected to the eWON where you could reach the devices behind it.

Current version: 6.3.5 | Releases notes

You can find more info on the <u>eCatcher Companion Tool</u> page.

#### eGrabit

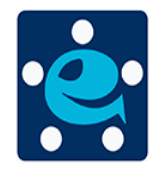

eGrabit is a VPN client side application used to connect VPN appliances to eWON's eFive. eGrabit can also manage direct VPN or dial-up connection to eWONs and connections to eSync VPN servers too.

Current version: 3.1.0 | Releases notes

You can find more info on the <u>eGrabit Companion Tool</u> page.

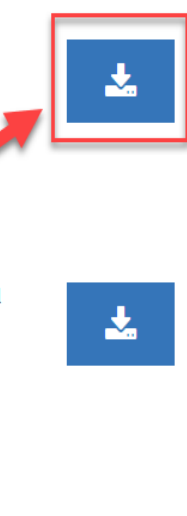

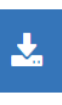

1.1.3. ใช้โปรแกรม eBuddyทำการสแกนหาอุปกรณ์ โดยโปรแกรมจะแสดงรายละเอียดต่างๆ ของ อุปกรณ์ eWON Flexy รวมถึง IP ของอุปกรณ์

| 🔅 eBuddy - eWON | Ӧ eBuddy - eWON Maintenance Utility — 🗆 🛛 🗙 |                     |                 |         |          |         |                   | Х    |
|-----------------|---------------------------------------------|---------------------|-----------------|---------|----------|---------|-------------------|------|
| File View Tools | ïle View Tools Help                         |                     |                 |         |          |         |                   |      |
| 🕽 Refresh  🗂 🖓  | )pen Browser 🛛 📭 Se                         | t IP 🛛 🥁 Backup/Res | tore 👯 Firmware | SD Card |          |         |                   |      |
| Serial Number   | Device Type                                 | IP Address          | Subnet Mask     | Gateway | Firmware | eZ DHCP | MAC Address       |      |
| 1619-0067-21    | eWON Flexy 20x                              | 192.168.1.17        | 255.255.255.248 |         | 13.0s0   |         | 00-03-27-03-70-C1 |      |
|                 |                                             |                     |                 |         |          |         |                   |      |
| Ready           |                                             |                     |                 |         |          |         | 1 eWON(           | s) 🛛 |

# ตาราง IP ของสถานีสนาม

| station         | IP address        | subnet          |
|-----------------|-------------------|-----------------|
| site 1 สงขลา    | IP sim: 10.51.0.3 |                 |
| ewon            | 192.168.1.1       | 255.255.255.248 |
| display         | 192.168.1.2       | 255.255.255.248 |
| site 2 นนทบุรี  | IP sim:10.51.0.4  |                 |
| ewon            | 192.168.1.9       | 255.255.255.248 |
| display         | 192.168.1.10      | 255.255.255.248 |
| site 3 พิษณุโลก | IP sim:10.51.0.5  |                 |
| ewon            | 192.168.1.17      | 255.255.255.248 |
| display         | 192.168.1.18      | 255.255.255.248 |

# 1.1.4. ทำการตั้งค่า IP address ของคอมพิวเตอร์ให้อยู่ในวงเดียวกับ ewon โดยคลิกขวาที่ไอคอน อินเตอร์เน็ตจากนั้นคลิกซ้ายเลือก Properties ตามรูปด้านล่าง

| Vetwork Conn                                    | ections                                          |                                      |             |                                                                                                    |       |                                              |   |
|-------------------------------------------------|--------------------------------------------------|--------------------------------------|-------------|----------------------------------------------------------------------------------------------------|-------|----------------------------------------------|---|
| $\leftrightarrow \rightarrow \uparrow \uparrow$ | 😰 > Control Panel > All C                        | ontrol Panel Items → Netwo           | ork Co      | onnections                                                                                               |       |                                              |   |
| Organize 🔻                                      | Disable this network device                      | Diagnose this connection             |             | Rename this connection                                                                                   | Chang | ge settings of this connectio                | n |
| ***                                             | Bluetooth Network<br>Connection<br>Not connected | Ethernet<br>Network ca<br>Realtek PC | ©<br>©<br>© | Disable<br>Status<br>Diagnose<br>Bridge Connections<br>Create Shortcut<br>Delete<br>Rename<br>Properties |       | <b>'i</b><br>Wifi 7<br>Wireless 1705 802.11b |   |

1.1.5. ดับเบิลคลิกที่ Internet Protocol Version 4 (TCP/IPv4)

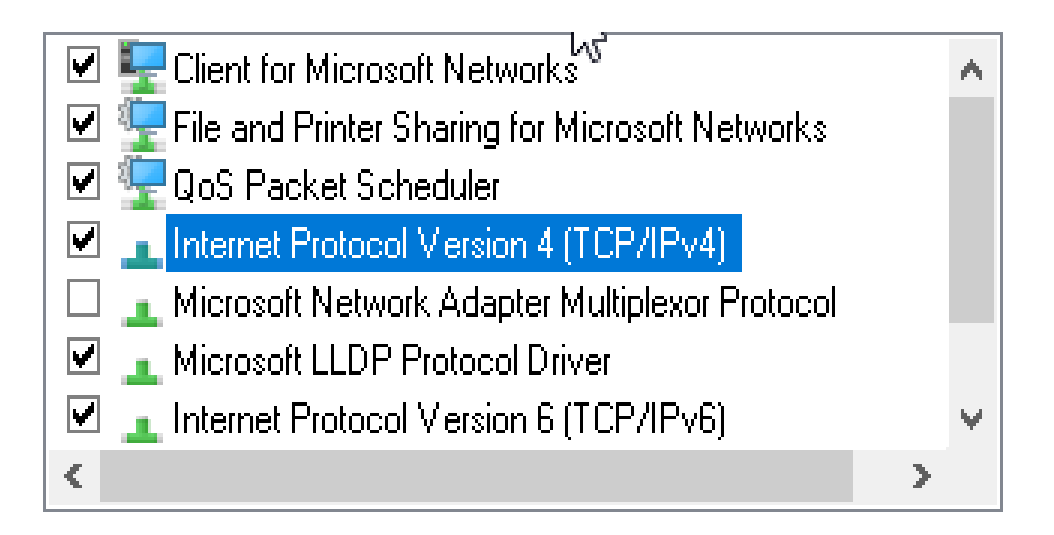

1.1.6. คลิกซ้ายเลือกที่ Use the following IP address: จากนั้นตั้ง IP และ Subnet mask และกด OK

| Internet Protocol Version 4 (TCP/IPv4) Properties                                                                   |                                                                          |   |  |  |
|----------------------------------------------------------------------------------------------------|--------------------------------------------------------------------------|---|--|--|
| General                                                                                                    |                                                                          |   |  |  |
| You can get IP settings assigned auto<br>this capability. Otherwise, you need t<br>for the appropriate IP settings. | omatically if your network supports<br>to ask your network administrator |   |  |  |
| <ul> <li>Obtain an IP address automatica</li> </ul>                                                                 | ally                                                                     |   |  |  |
| Use the following IP address:                                                                                       |                                                                          |   |  |  |
| IP address:                                                                                                    | 192 . 168 . 1 . 19                                                       | 3 |  |  |
| Subnet mask:                                                                                                    | 255 . 255 . 255 . 248                                                    |   |  |  |
| Default gateway:                                                                                                    |                                                                          |   |  |  |
| Obtain DNS server address auto                                                                                      | omatically                                                               |   |  |  |
| Use the following DNS server ad                                                                                     | dresses:                                                                 |   |  |  |
| Preferred DNS server:                                                                                               |                                                                          |   |  |  |
| Alternate DNS server:                                                                                               |                                                                          |   |  |  |
| Validate settings upon exit                                                                                         | Advanced                                                                 |   |  |  |
|                                                                                                    | OK Cancel                                                                |   |  |  |

1.1.7. เปิดโปรแกรมบราวเซอร์จากนั้นพิมพ์ IP ของอุปกรณ์ eWON Flexy และกด Enter
 1.1.8. ให้ทำการกรอก Username และ Password จากนั้นให้คลิกซ้ายที่ Login

| 嶜 Login             |       |
|---------------------|-------|
|                     | ß     |
| Username:           |       |
| adm                 |       |
| Password:           |       |
| •••                 | ି     |
| <b>Ø</b> Need help? | Login |

# 1.2.เชื่อมต่อโดยการรีโมทผ่านทาง sim

หากกรณ์ที่เราอยู่ที่หน้าเครื่อง server ที่สถานีหลักเราสามารถเปิด web browser และ กรอก IP sim ของสถานีที่เราต้องการ remote ก็สามารถremote เข้าไปตั้งค่าที่สถานีนั้นได้ทันที แต่ ถ้าเราต้องการ remote จากที่อื่น เราจำเป็นต้องเชื่อมต่อ internet จากนั้นจึงใช้โปรแกรมเชื่อมต่อ VPN ทำการเชื่อมต่อ VPN กับ VPN server โดยหากเชื่อมต่อสำเร็จเราจะสามารถรีโมทเข้ามาตั้งค่าทั้ง server และสถานีสนามได้จากสถานที่อื่นๆที่สามารถเชื่อมต่อ internet ได้

VPN หรือ Virtual Private Network " คือ เครือข่ายส่วนตัวเสมือน" เป็นฟังก์ชันที่สร้าง ขึ้นเพื่อให้ผู้ใช้รับส่งข้อมูลได้ปลอดภัยมากขึ้น ใช้อินเทอร์เน็ตเป็นตัวส่งผ่านข้อมูลก็จริง แต่จะมีการ เข้ารหัสข้อมูลทั้งหมด ผู้ที่ไม่มีพาสเวิร์ดก็จะไม่สามารถเข้าถึงข้อมูลนี้ได้ เปรียบเหมือนการสร้างอุโมงค์ ส่วนตัวขึ้นท่ามกลางเครือข่ายอินเทอร์เน็ตสาธารณะ โดยการเชื่อมต่อ VPN นั้นอุปกรณ์ที่ทำการ เชื่อมต่อ VPN จะเสมือนว่าอยู่ใน network วงเดียวกับเครือข่ายของ VPN server นั้น โดยรูปแบบการ เชื่อมต่อของระบบของเราเป็นดังรูปด้านล่าง

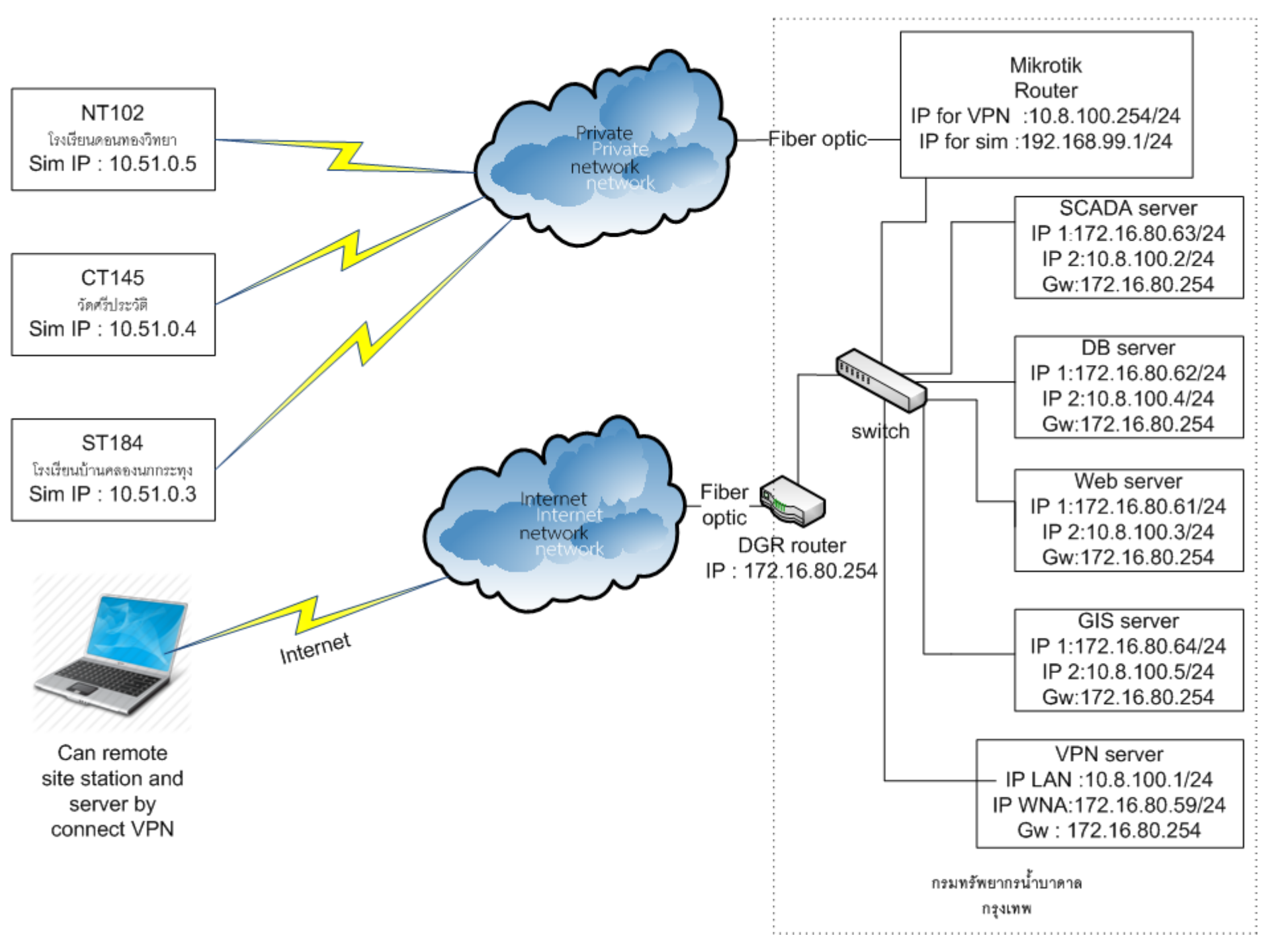

ขั้นตอนการตั้งค่าคอมพิวเตอร์ให้เชื่อมต่อกับ VPN server

1.คอมพิวเตอร์ที่จะทำการเชื่อมต่อต้องสามารถใช้งาน internet ได้

2.download โปรแกรม OpenVPN จาก link ด้านล่าง

https://openvpn.net/index.php/open-source/downloads.html

โดยต้องใช้เป็น OpenVPN 2.3.18 เท่านั้น หากใช้ตัวที่ใหม่กว่าจะไม่สามารถเชื่อมต่อกับ OpenVPN server ของเราได้

#### OpenVPN 2.3.18 (old stable) -- released on 2017.09.26 (Change Log)

This is a minor release. It fixes the <u>key-method 1</u> problem as well the <u>NSIS installer code execution and privilege escalation</u> <u>problems</u> described in more detail in OpenVPN 2.4.5 release notes.

Windows installers I602 and I002 fix <u>Trac issue #948</u> which caused the installer to overwrite system PATHs that were over 102<sup>4</sup> characters long. In addition easy-rsa has been updated from 2.2.0 to 2.3.2 as the former version depended on OpenVPN's bin directory being in the system PATH.

NOTE: The GPG key used to sign release files has changed in OpenVPN 2.3.16.

This release is the latest *old stable* release, and the last major release to support Windows XP. Normally you should use the latest stable release (2.4.x) instead

| Source Tarball (gzip)                   | เลือก download ตาม Window ที่เราใช้    | งาน<br>P <u>G Signature</u> |  |
|-----------------------------------------|----------------------------------------|-----------------------------|--|
| Source Tarball (xz)                     | openvpn-2.3.18.tar.xz                  | GnuPG Signature             |  |
| Source Zip                              | openvpn-2.3.18.zip                     | GnuPG Signature             |  |
| Installer (32-bit), Windows XP          | openvpn-install-2.3.18-1002-i686.exe   | GnuPG Signature             |  |
| Installer (84-bit), Windows XP          | openvpn-install-2.3.18-1002-x86_64.exe | GnuPG Signature             |  |
| Installer (32-bit), Windows 7 and later | openvpn-install-2.3.18-1602-i686.exe   | GnuPG Signature             |  |
| Installer (64-bit), Windows 7 and later | openvpn-install-2.3.18-1602-x86_64.exe | GnuPG Signature             |  |

3.เมื่อ download โปรแกรมเรียบร้อยแล้ว ให้ทำการติดตั้งโปรแกรม โดยหากระหว่างการติดตั้งมี ข้อความขึ้นให้ติดตั้งโปรแกรมหรือ driver เพิ่มเติมให้เลือก install

4.เมื่อติดตั้งโปรแกรมเรียบร้อยแล้ว ให้ไปที่ไอคอน Openvpn และคลิ๊กขวาเลือก Open file location

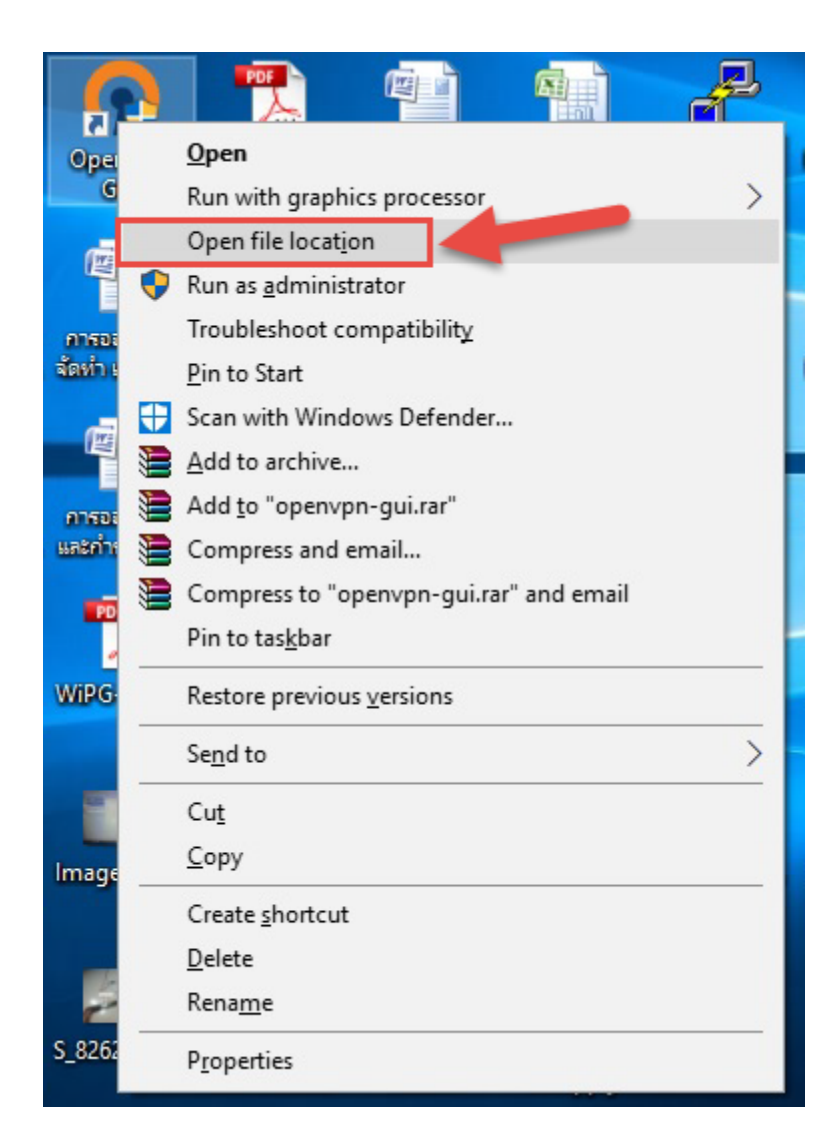

### 5.จะปรากฎ folder ที่เก็บโปรแกรม OpenVPN โดยจะอยู่ใน folder ชื่อ bin ให้คลิ๊กเลือก OpenVPN

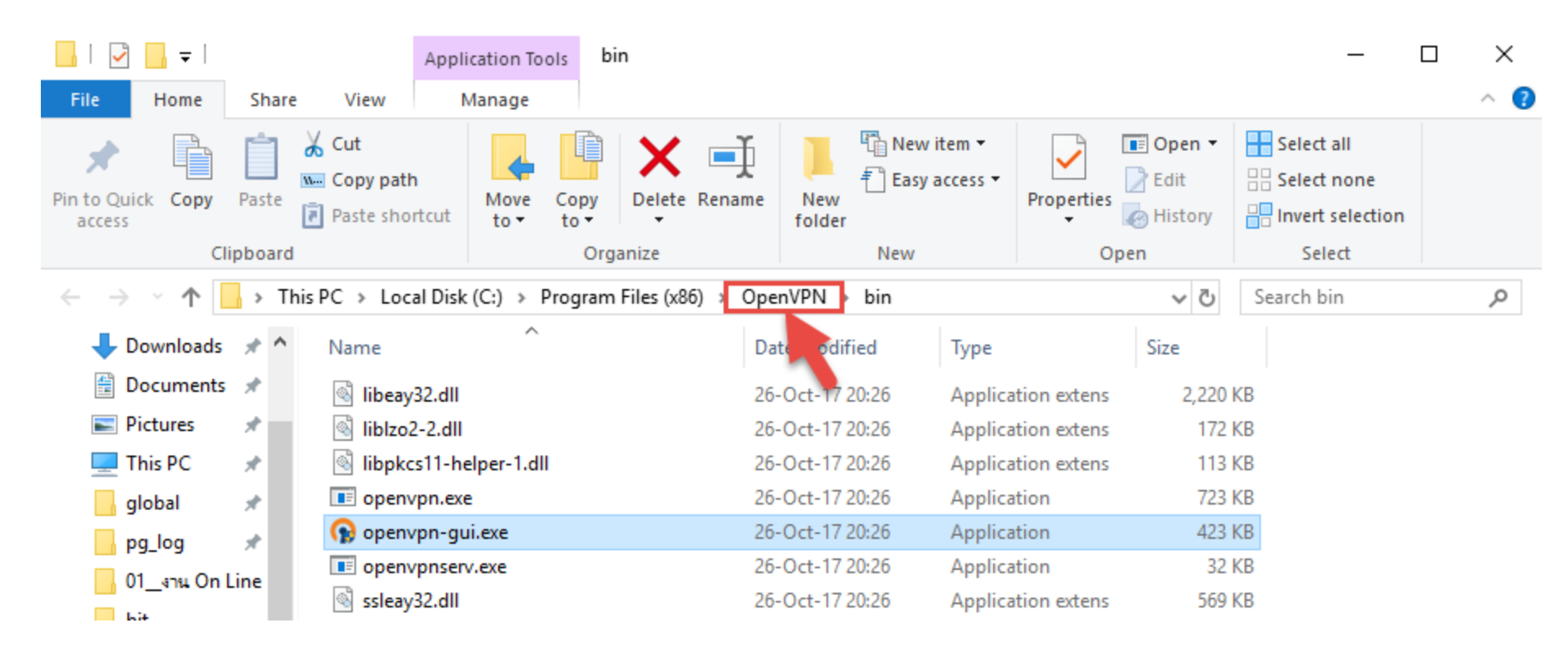

# 6.คลิ๊กเปิด folder config ขึ้นมา

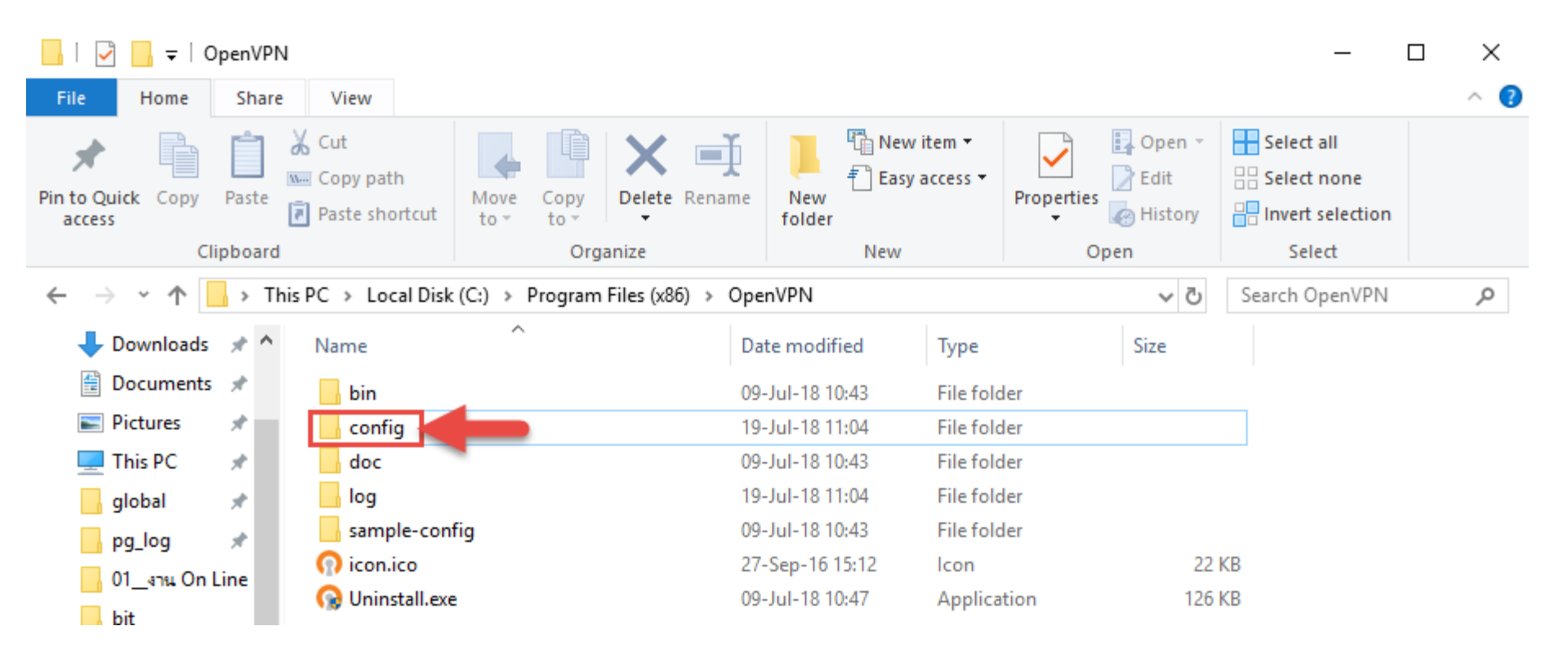

# 7.นำไฟล์ eFive\_DGR.ovpn, eFive\_DGR-copy.ovpn และDGR.pem ที่ทางบริษัททำไว้ให้มาใส่ที่ folder config

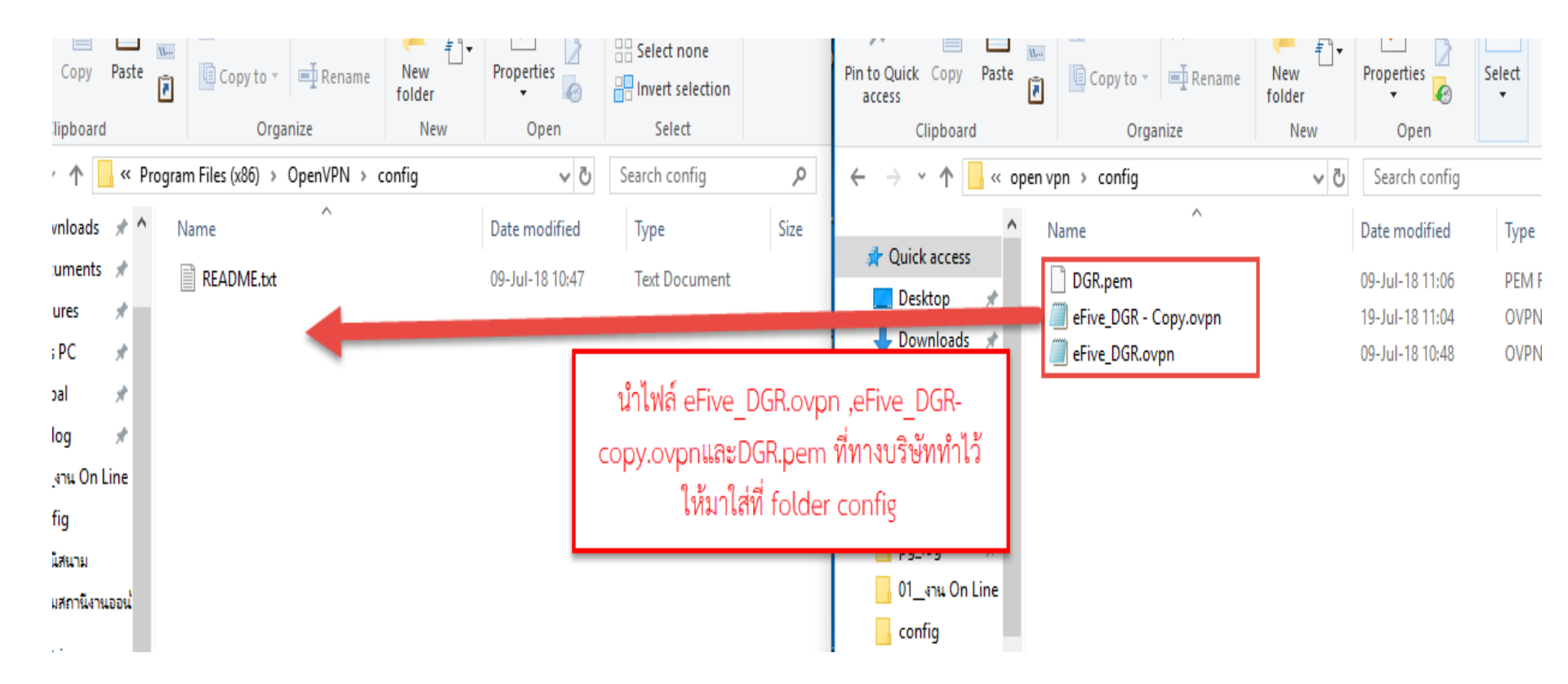

# 8.ทำการเปิดโปรแกรม Openvpn โดยคลิ๊กขวาและเลือก Run as administrator

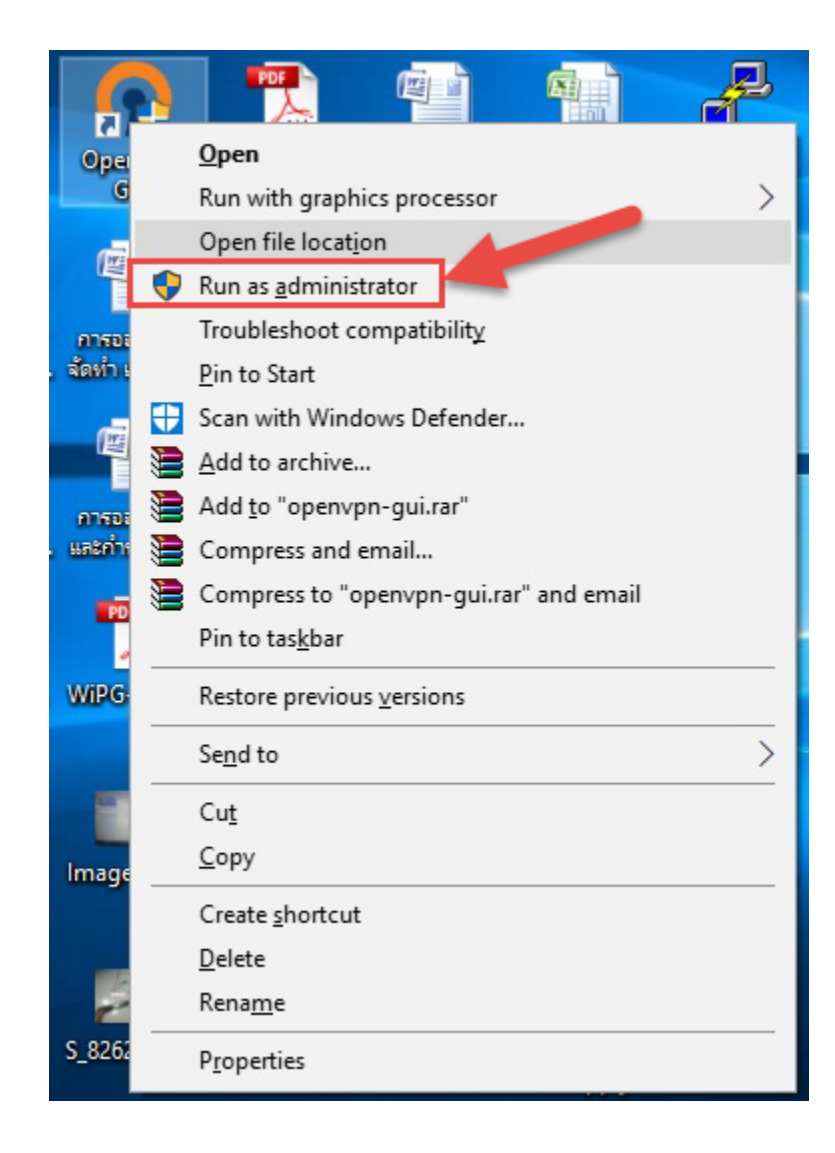

9.จะปรากฏ icon ที่ด้านขวาล่างของจอคอมพิวเตอร์ของเรา จากนั้นเลือกการเชื่อมต่อโดยใช้ config ชื่อ eFive\_DGR และกด connect (ถ้าใช้งาน internet ด้วย network ของกรมทรัพยากรน้ำบาดาลให้เลือก eFive\_DGR-Copy แทน)

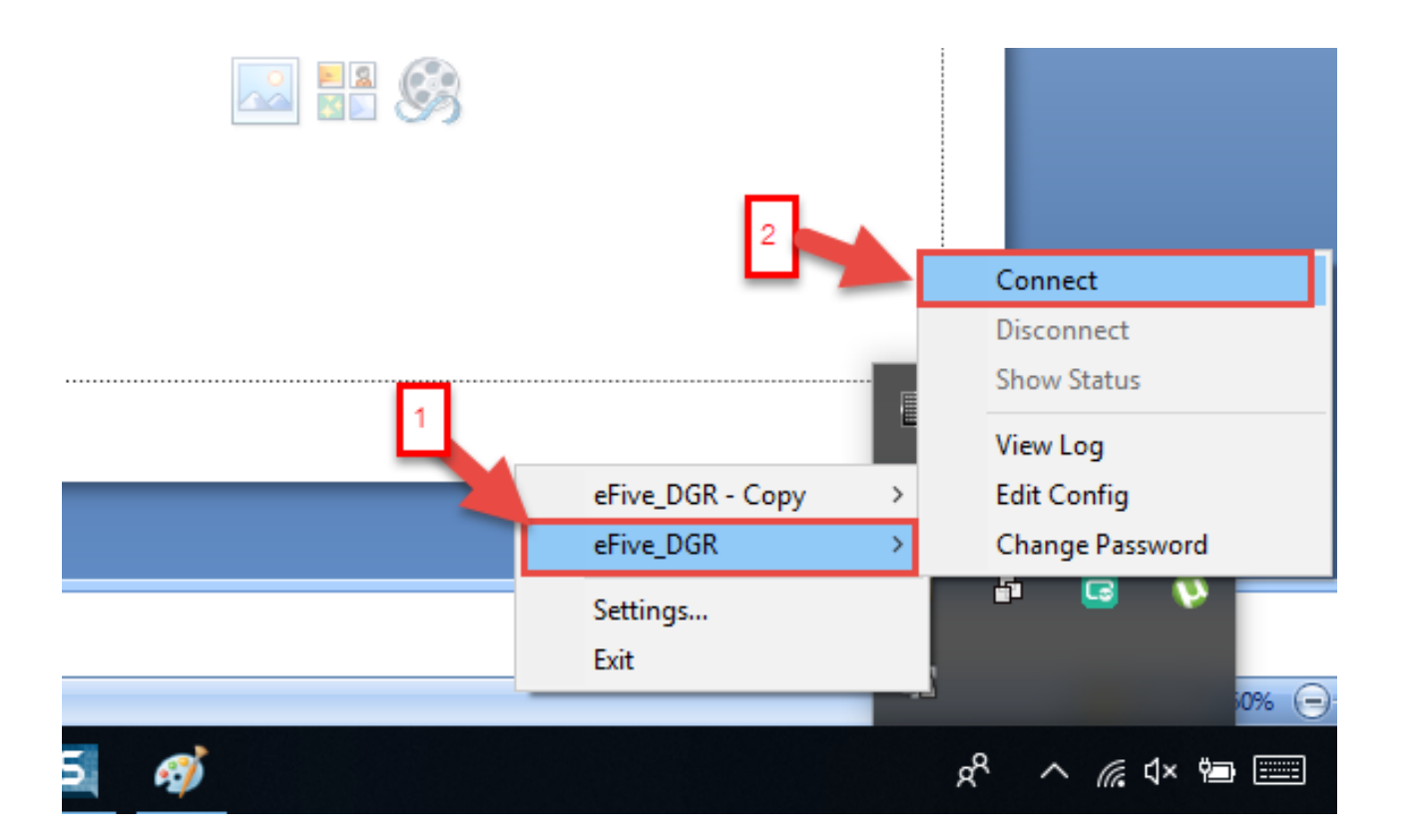

# 10.จะปรากฎหน้าต่างให้ใส่ Username และ Password เมื่อใสเรียบร้อยแล้วให้กด OK

| OpenVPN Connection (eFive_DGR)                                                                                                    | —                         |              | $\times$ |
|----------------------------------------------------------------------------------------------------|---------------------------|--------------|----------|
| Current State: Connecting                                                                                                    |                           |              |          |
| Mon Jul 23 11:22:25 2018 OpenVPN 2.3.18 i686-w64-mingw32 [SSL (OpenSSL)] [LZO]         Mon Jul 23 11:22:25 2018 Windows version 6.2 (Windows 8 or greater) 64bit         Mon Jul 23 11:22:25 2018 library versions: OpenSSL 1.0.2l 25 May 2017, LZO 2.10         Mon Jul 23 11:22:25 2018 MANAGEMENT: TCP Socket listening on [AF_INET]127.0.0.         Mon Jul 23 11:22:25 2018 Need hold release from management interface, waiting         Mon Jul 23 11:22:25 2018 MA         Mon Jul 23 11:22:25 2018 MA         Man Man Man Man Man Man MA | [PKCS1<br>1:2534<br>25341 | 1] [IPv6] bi | uilt o   |
| <                                                                                                    |                           |              | >        |
| Disconnect Reconnect                                                                                                    |                           | Hide         |          |

11.โปรแกรมจะทำการเชื่อมต่อ VPN ไปที่ Openvpn server ที่กรมทรัพยกรน้ำบาดาล โดยหาก เชื่อมต่อสำเร็จเครื่องของเราจะได้ VPN IP และไอคอนการเชื่อมต่อจะเป็นสีเขียว

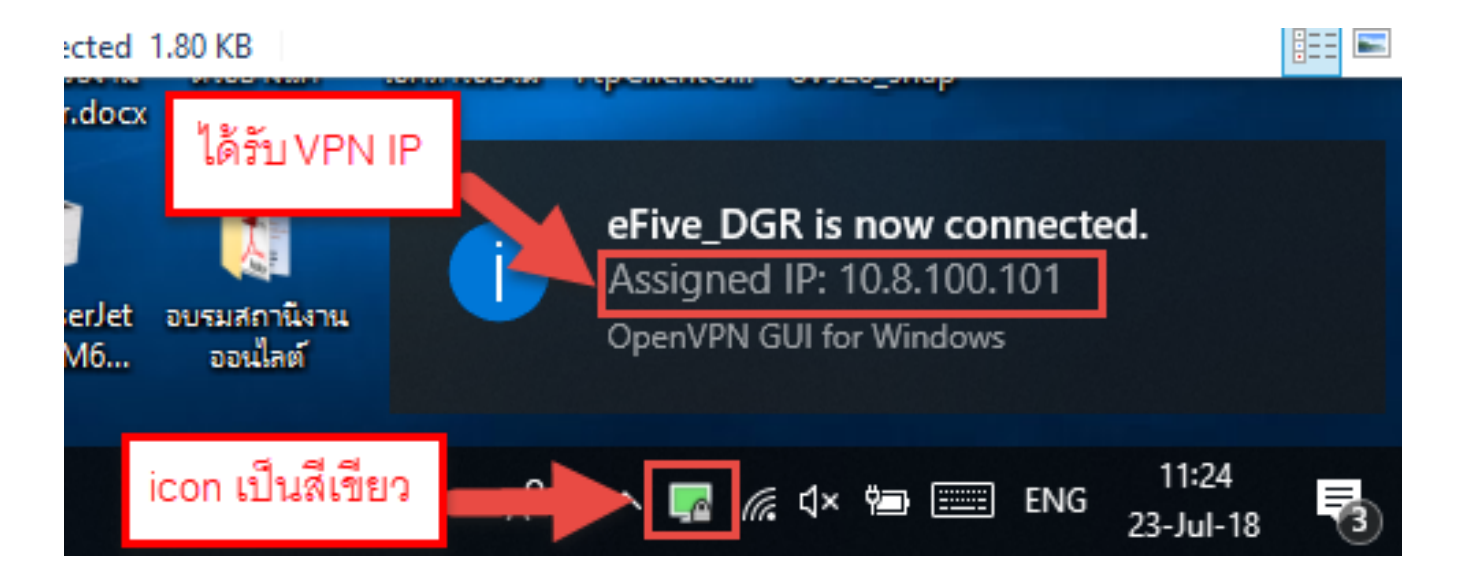

เพียงเท่านี้เราก็สามารถ remote เข้ามาที่ server และสถานีสนามจากทุกที่ที่สามารถใช้ งาน internet ได้แล้ว โดยถ้าต้องการ remote เข้าไปที่อุปกรณ์รวบรวมข้อมูลปลายทางพร้อมโมเด็มที่สถานีสนามก็เพียงเปิด web browser ขึ้นมาและพิมพ์ IP sim ของสถานีสนามที่ต้องการรีโมท ก็จะสามารถเข้าไปตั้งค่า อุปกรณ์รวบรวมข้อมูลปลายทางพร้อมโมเด็มของสถานีสนามนั้นได้ทันที

| CT145   | × +                               | - o ×     |
|---------|-----------------------------------|-----------|
| ← → ⊂ ŵ | û 🔏 10.51.0.4/index.shtm#home ♥ ☆ | ุ ุ ศันหา |
| Flexy 🛪 |                                   |           |
|         | 皆 Login                           |           |
|         | Username:                         |           |
|         | Password:                         |           |
|         | Need help?     Login              |           |

# 2. การตรวจสอบและตั้งค่า Ewon Flexy ผ่านทาง tag

tag ภายในของ ewon flexy นั้น ใช้สำหรับรับค่าต่างๆ ที่ ewon flexy อ่านได้มาแสดง และนอกจากนี้ tag ยังสามารถใช้เพื่อตั้งค่าเพื่อปรับเปลี่ยนสูตรการคำนวณหรือเปลี่ยนแปลง รูปแบบการทำงานของโปรแกรมอีกด้วย โดยการเข้าไปดู tag ภายใน ewon flexy ทำได้โดย 1. คลิ๊กเลือก Values เพื่อเข้าไปตรวจสอบค่าและตั้งค่าของ tag ภายใน ewon

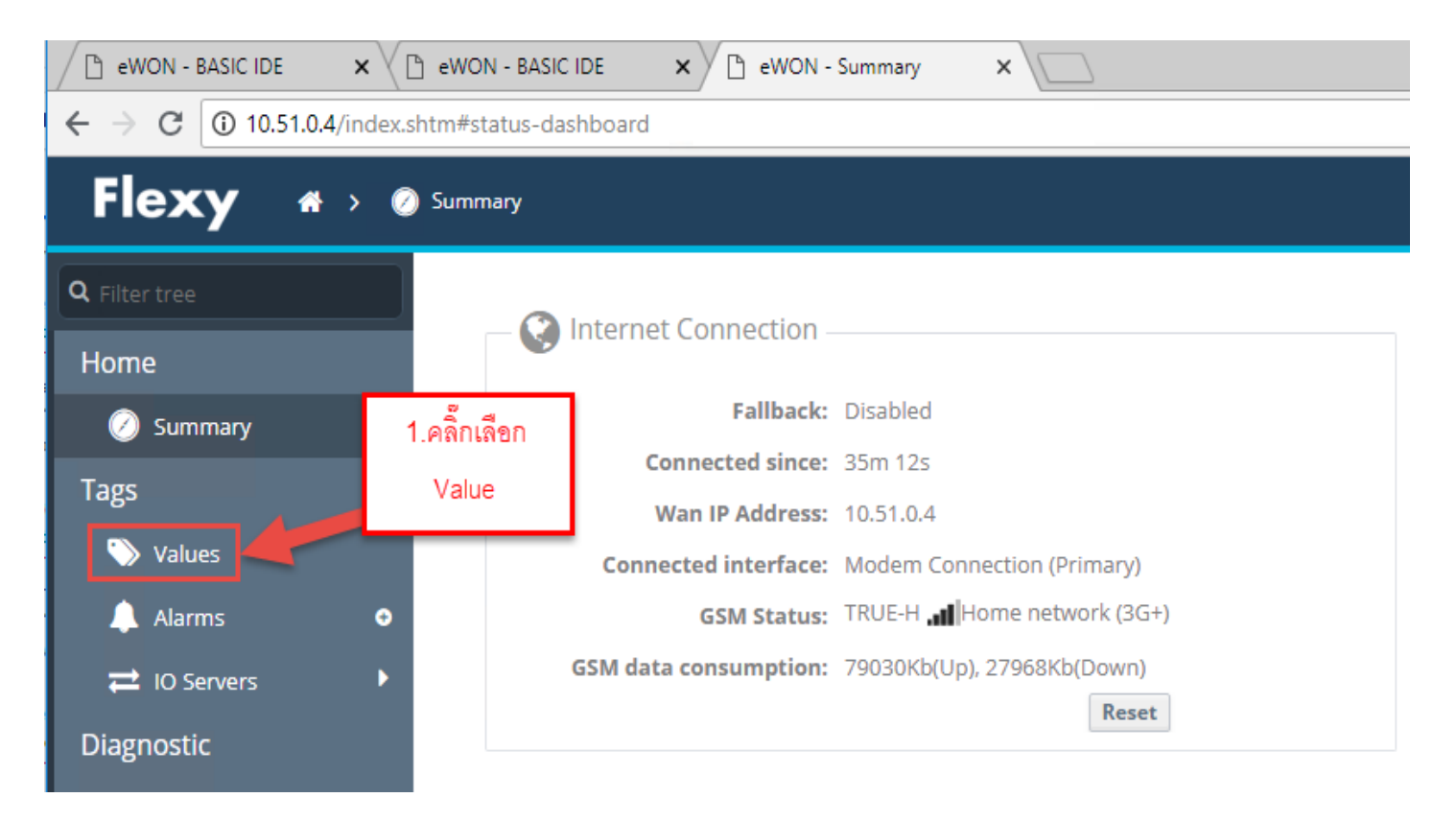

# จะปรากฎหน้าจอแสดง tag ทั้งหมดที่อยู่ภายในตัว ewon ดังรูปด้านล่าง

| Flexy 🔹              | <b>&gt;</b> Ta | ags 🗲 🏷 Values         | م<br>المراجعة الم |        | (deo    | ede            |         |              |            | Logged in as 占 Adm |
|----------------------|----------------|------------------------|-------------------|--------|---------|----------------|---------|--------------|------------|--------------------|
| <b>Q</b> Filter tree |                | Values                 | ารคราร็ญ          | ניתנאו | ารพยากก | ode            | 3.tag 🕯 | ่างๆภายในตั  | ງ ewon ແລະ |                    |
| Home                 |                |                        | <b>Q</b> Filte    | er     |         | 🖸   🖩 HL Table | คาร     | เอง tag ตางๆ | ณ เวลา     |                    |
| 🕗 Summary            |                |                        | Δ                 | 0      | ~       | Name           | ø       | Value        | Tag descr  | ription            |
| Tags                 |                | VIEW MODE SETTINGS     | 4                 | ×.     | V.      | Batt_level     |         | 0            |            |                    |
| 📎 Values             |                | Autosave tag value     | 4                 |        |         | signal_dBm     |         | 0            |            |                    |
| 🔔 Alarms             | •              | Auto edit the next tag | 4                 |        |         | WL1_msl        |         | 0            |            |                    |
| ₽ IO Servers         |                |                        | 4                 | ~      |         | Depth1         |         | 0            |            |                    |
| Diagnostic           |                | PAGES                  | 4                 |        |         | R_min_wl1      |         | 0            |            |                    |
| ی<br>Logs            | •              | <u>All</u>             | 4                 |        |         | R_max_wl1      |         | 0            |            |                    |
| 💭 Status             | G              | Default                | <b>.</b>          |        |         | L_warn_wl1     |         | 0            |            |                    |
|                      |                | System                 | 4                 |        |         | L_alarm_wl1    |         | 0            |            |                    |
| M Files Transfer     |                | TAG GROUPS             | 4                 | ÷,     | Ý       | WL2_msl        |         | 0            |            |                    |

โดย tag ต่างๆ ที่อยู่ในตัว ewon มีสามารถแบ่งออกได้เป็น 2 ชุด 1.tag สำหรับตรวจสอบและควบคุมระบบภายในตู้ควบคุม

| Digital     | tag address | รายละเอียดของ tag                      |
|-------------|-------------|----------------------------------------|
|             |             | สถานะของประตูตู้ควบคุม                 |
| alarm_door  | 10001       | 0 คือ ปิด, 1 คือ เปิด                  |
|             |             | ใช้สำหรับสั่งให้ตัวแปลงไฟ 12 Vdc to 24 |
| on_24V      | 10002       | Vdc ทำงานเพื่อเลี้ยงพัดลมและจอแสดงผล   |
|             |             | สั่งเปิด/ปิด กล้อง                     |
| switch_cctv | 10003       | 0 คือปิดกล้อง,1คือเปิดกล้อง            |
|             |             | สั่งเปิด/ปิด จอแสดงผล                  |
|             |             | 0 คือปิดจอแสดงผล,                      |
| R_display   | 10004       | 1 คือเปิดจอแสดงผล                      |
|             |             | ใช้สั่งให้จอแสดงผลปรับค่าเวลาของจอให้  |
| ntp_display | 10005       | ตรงกับ ewon                            |

| analog      | tag address | tag type | รายละเอียดของ tag                                   |
|-------------|-------------|----------|-----------------------------------------------------|
|             |             |          |                                                     |
| Batt_level  | 40001       | float    | ใช้สำหรับตรวสอบแรงดันของแบตเตอรี่ที่อยู่ในตู้ควบคุม |
|             |             |          |                                                     |
| signal_dBm  | 40009       | float    | ใช้สำหรับตรวสอบสัญญาณ Cellular ในขณะนั้น            |
| HourNOW     | 40011       | int      | เวลาในปัจจุบัน แสดงค่าชั่วโมง                       |
|             |             |          |                                                     |
| MinuteNOW   | 40013       | int      | เวลาในปัจจุบัน แสดงค่านาที                          |
| secondNOW   | 40015       | int      | เวลาในปัจจุบัน แสดงค่าวินาที                        |
| dayNOW      | 40017       | int      | เวลาในปัจจุบัน แสดงค่าวันที่                        |
| monthNOW    | 40019       | int      | เวลาในปัจจุบัน แสดงค่าเดือน                         |
| year        | 40021       | int      | เวลาในปัจจุบัน แสดงค่าปี                            |
|             |             |          | קציי וצ קצט פי פ' פי ט                              |
|             |             |          | เชกาหนดวาตองการเหบนทกขอมูลทุกๆกนาท คาเรมตน          |
| Min_keepLog |             | float    | ตั้งให้เก็บข้อมูลทุกๆ 10 นาที                       |
|             |             |          | קצס ט ט ו קצצ ס ו ט                                 |
|             |             |          | เชสาหรบตงคา วาจะเหกลองทาการถายภาพหลงจาก             |
| delaySnap   |             | int      | เปิดประตูตู้ควบคุมกี่วินาที                         |

2. tag สำหรับตรวจสอบข้อมูลระดับน้ำและคุณภาพน้ำแต่ละบ่อ

| analog             | tag address | tag type | รายละเอียดของ tag                                                        |
|--------------------|-------------|----------|--------------------------------------------------------------------------|
|                    |             |          | ค่าระดับน้ำในบ่อที่ตรวจวัด เทียบกับระดับน้ำทะเลปานกลาง ได้จาก zero. g1 – |
| WL_รหัสบ่อ_msl     | 40101       | float    | Depth_รหัสบ่อ                                                            |
| Depth_รหัสบ่อ      | 40103       | float    | ระยะจากปากบ่อถึงผิวน้ำของบ่อที่ตรวจวัด                                   |
|                    |             |          |                                                                          |
| zero_g_รหัสบ่อ     | 40105       | float    | ความสูงของปากบ่อของบ่อที่ตรวจวัด เทียบกับระดับน้ำทะเลปานกลาง             |
| R_min_wl_รหัสบ่อ   | 40107       | float    | ค่าระดับน้ำสูงสุดที่เป็นไปได้ สำหรับบ่อที่ตรวจวัด                        |
| R_max_wl_รหัสบ่อ   | 40109       | float    | ค่าระดับน้ำต่ำสุดที่เป็นไปได้ สำหรับบ่อที่ตรวจวัด                        |
|                    |             |          |                                                                          |
| _L_warn_wl_รหัสบ่อ | 40111       | float    | ระดับน้ำที่ให้มีการแจ้งเตือนเฝ้าระวังระดับน้ำต่ำ สำหรับบ่อที่ตรวจวัด     |
| L_alarm_wl_รหัสบ่อ | 40113       | float    | ระดับน้ำที่ให้มีการแจ้งเตือนภัยระดับน้ำต่ำ สำหรับบ่อที่ตรวจวัด           |
| H_warn_wl_รหัสบ่อ  | 40115       | float    | ระดับน้ำที่ให้มีการแจ้งเตือนเฝ้าระวังระดับน้ำสูง สำหรับบ่อที่ตรวจวัด     |
| H_alarm_wl_รหัสบ่อ | 40117       | float    | ระดับน้ำที่ให้มีการแจ้งเตือนภัยระดับน้ำสูง สำหรับบ่อที่ตรวจวัด           |

|                   | 1     |       |                                                                                |
|-------------------|-------|-------|--------------------------------------------------------------------------------|
|                   |       |       |                                                                                |
| st alarm wl รหัส  |       |       | <br>สถานะการแจ้งเตือนของระดับน้ำในบ่อที่ตรวจวัด                                |
| <br>บ่อ           | 40119 | float | 0 คือ ปกติ,1 คือ เฝ้าระวัง,2 คือ วิกฤต                                         |
| Ec_รหัสบ่อ        | 40121 | float | ค่าความนำไฟฟ้าของน้ำในบ่อที่ตรวจวัด                                            |
| l warn ec 5¥a     |       |       | ระดับความบำไฟฟ้าที่ให้มีการแจ้งเตือบกัยว่าค่าความบำใบบ้ำต่ำให้เฝ้าระวัง สำหรับ |
| wani_ecมหม<br>บ่อ | 40123 | float | บ่อที่ตรวจวัด                                                                  |
|                   |       |       |                                                                                |
| L_alarm_ec_รหัส   |       |       | ระดับความนำไฟฟ้าที่ให้มีการแจ้งเตือนภัยว่าค่าความนำในน้ำต่ำถึงจุดวิกฤตแล้ว     |
| บ่อ               | 40125 | float | สำหรับบ่อที่ตรวจวัด                                                            |
| H warn ec รหัส    |       |       | ระดับความนำไฟฟ้าที่ให้มีการแจ้งเตือนภัยว่าค่าความนำในน้ำสูงให้เฝ้าระวัง สำหรับ |
| <br>บ่อ           | 40127 | float | บ่อที่ตรวจวัด                                                                  |
| H alarm ec รหัส   |       |       | ระดับความนำไฟฟ้าที่ให้มีการแจ้งเตือนภัยว่าค่าความนำในน้ำสงถึงจดวิกฤตแล้ว       |
| - – –<br>บ่อ      | 40129 | float | ู้<br>สำหรับบ่อที่ตรวจวัด                                                      |
|                   |       |       |                                                                                |
| st_alarm_ec_รหัส  |       |       | สถานะการแจ้งเตือนของค่าความนำไฟฟ้าในบ่อที่ตรวจวัด                              |
| บ่อ               | 40131 | float | 0 คือ ปกติ,1 คือ เฝ้าระวัง,2 คือ วิกฤต                                         |
| TDS_รหัสบ่อ       | 40133 | float | ค่า TDS ของน้ำในบ่อที่ 1                                                       |

| L_warn_TDS_รหัสบ่อ   | 40135 | float | ค่า TDS ที่ให้มีการแจ้งเตือนภัยว่าค่า TDS ในน้ำต่ำให้เฝ้าระวัง สำหรับบ่อที่ 1  |
|----------------------|-------|-------|--------------------------------------------------------------------------------|
|                      |       |       |                                                                                |
| L_alarm_TDS_รหัสบ่อ  | 40137 | float | ค่า TDS ที่ให้มีการแจ้งเตือนภัยว่าค่าTDS ในน้ำต่ำถึงจุดวิกฤตแล้วสำหรับบ่อที่ 1 |
|                      |       |       |                                                                                |
| H_warn_TDS_รหัสบ่อ   | 40139 | float | ค่า TDS ที่ให้มีการแจ้งเตือนภัยว่าค่า TDS ในน้ำสูงให้เฝ้าระวัง สำหรับบ่อที่ 1  |
|                      |       |       |                                                                                |
| H_alarm_TDS_รหัสบ่อ  | 40141 | float | ค่า TDS ที่ให้มีการแจ้งเตือนภัยว่าค่าTDS ในน้ำสูงถึงจุดวิกฤตแล้วสำหรับบ่อที่ 1 |
|                      |       |       | สถานะการแจ้งเตือนของค่า TDS ในบ่อที่ 1                                         |
| st_alarm_TDS_รหัสบ่อ | 40143 | float | 0 คือ ปกติ,1 คือ เฝ้าระวัง,2 คือ วิกฤต                                         |
| temp_รหัสบ่อ         | 40145 | float | อุณหภูมิของน้ำในบ่อที่ตรวจวัด                                                  |
|                      |       |       | ระดับอุณหภูมิที่ให้มีการแจ้งเตือนภัยว่าค่าอุณหภูมิในน้ำต่ำให้เฝ้าระวัง สำหรับ  |
| L_warn_temp_รหัสบ่อ  | 40147 | float | บ่อที่ตรวจวัด                                                                  |
|                      |       |       | ระดับอุณหภูมิที่ให้มีการแจ้งเตือนภัยว่าค่าอุณหภูมิ ในน้ำต่ำถึงจุดวิกฤตแล้ว     |
| L_alarm_temp_รหัสบ่อ | 40149 | float | สำหรับบ่อที่ตรวจวัด                                                            |
|                      |       |       | ระดับอุณหภูมิที่ให้มีการแจ้งเตือนภัยว่าค่าอุณหภูมิในน้ำสูงให้เฝ้าระวัง สำหรับ  |
| H_warn_temp_รหัสบ่อ  | 40151 | Float | บ่อที่ตรวจวัด                                                                  |
|                      |       |       | ระดับอุณหภูมิที่ให้มีการแจ้งเตือนภัยว่าค่าอุณหภูมิในน้ำสูงถึงจุดวิกฤตแล้ว      |
| H_alarm_temp_รหัสบ่อ | 40153 | Float | สำหรับบ่อที่ตรวจวัด                                                            |
| st_alarm_temp รหัส   |       |       | สถานะการแจ้งเตือนของอุณหภูมิในบ่อที่ตรวจวัด                                    |
| บ่อ                  | 40155 | Float | 0 คือ ปกติ,1 คือ เฝ้าระวัง,2 คือ วิกฤต                                         |

| sal_รหัสบ่อ          | 40157 | float | ค่าความเค็มของน้ำในบ่อที่ตรวจวัด                                               |
|----------------------|-------|-------|--------------------------------------------------------------------------------|
|                      |       |       | ค่าตวามเค็มที่ให้มีการแจ้งเตือนภัยว่าความเค็มในน้ำต่ำให้เฝ้าระวัง สำหรับบ่อที่ |
| L_warn_sal_รหัสบ่อ   | 40159 | float | ตรวจวัด                                                                        |
|                      |       |       | ค่าความเค็มที่ให้มีการแจ้งเตือนภัยว่าค่าความเค็ม ในน้ำต่ำถึงจุดวิกฤตแล้ว       |
| L_alarm_sal_รหัสบ่อ  | 40161 | float | สำหรับบ่อที่ตรวจวัด                                                            |
|                      |       |       | ค่าความเค็มที่ให้มีการแจ้งเตือนภัยว่าค่าความเค็มในน้ำสูงให้เฝ้าระวัง สำหรับบ่อ |
| H_warn_sal_รหัสบ่อ   | 40163 | float | ที่ตรวจวัด                                                                     |
|                      |       |       | ค่าความเค็มที่ให้มีการแจ้งเตือนภัยว่าค่าค่าความเค็มในน้ำสูงถึงจุดวิกฤตแล้ว     |
| H_alarm_sal_รหัสบ่อ  | 40165 | float | สำหรับบ่อที่ตรวจวัด                                                            |
|                      |       |       | สถานะการแจ้งเตือนของความเค็มในบ่อที่ตรวจวัด                                    |
| st_alarm_sal_รหัสบ่อ | 40167 | float | 0 คือ ปกติ,1 คือ เฝ้าระวัง,2 คือ วิกฤต                                         |

#### 2.1.การจัดกลุ่ม tag

เนื่องจาก tag ใน ewon นั้นมีหลายร้อย tag เพื่อให้ง่ายในการดูข้อมูลเราสามารถจัดกลุ่ม ให้ tag ได้ ตัวอย่างเช่นหากเราต้องการเพียงดูค่าความลึกของบ่อเท่านั้นเราก็เพียงไปสร้าง Page ชื่อ Depth และไปตั้งให้ tag ที่แสดงค่าความลึกทุก tag ไปอยู่ใน Page Depth โดยเมื่อเราเข้าไปที่หน้า view ของ tag

เราจะสามารถเลือกได้ว่าต้องการดูข้อมูล tag ที่อยู่ใน Page ไหน เมื่อเลือกแล้วที่หน้าแสดงผลจะ ปรากฎเฉพาะ tag ที่อยู่ใน Page นั้นเท่านั้น

#### ขั้นตอนการสร้าง Page และนำ tag ไปใส่ใน Page

1.คลิ๊กเลือก Values เปลี่ยน Mode ให้เป็น Setup จากนั้นให้กดเครื่องหมาย + ที่เมนู PAGES เพื่อ add Pages

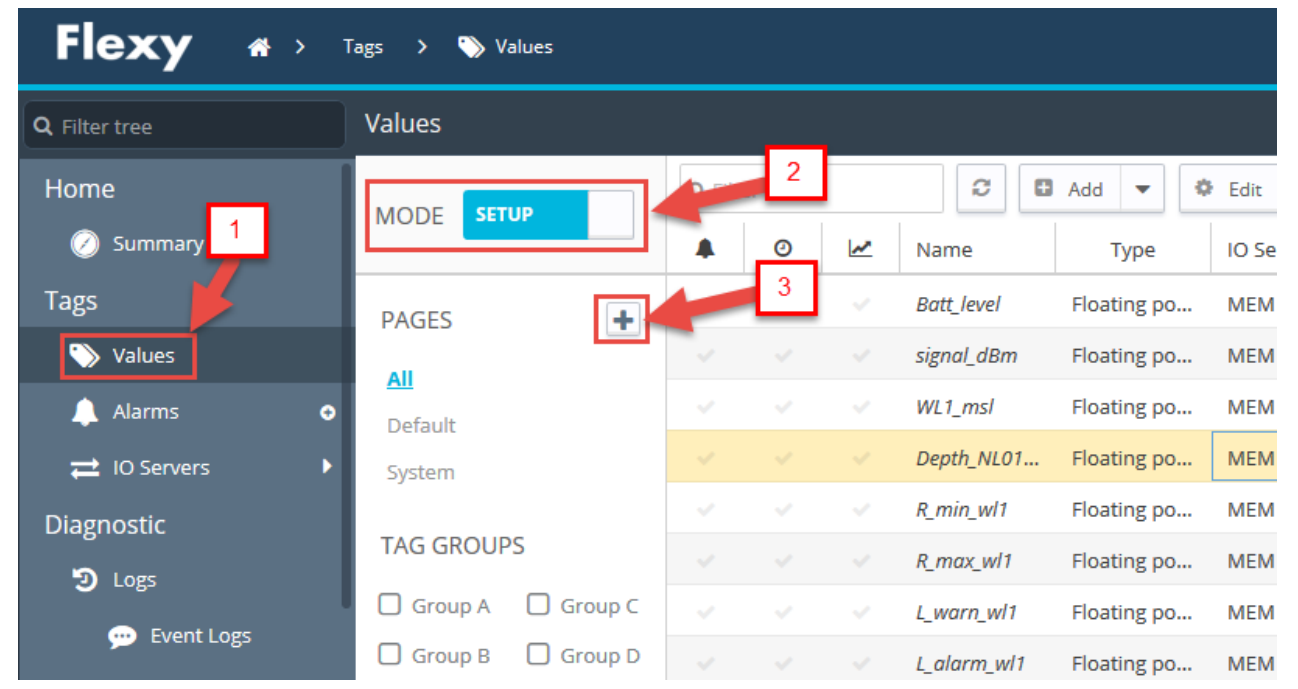

2.จะปรากฎหน้าต่างให้เราใส่ชื่อ Pages ที่เราสร้าง โดยเมื่อเราใส่ชื่อ Pages เสร็จแล้วให้กด OK Pages ที่เราสร้างขึ้นจะปรากฎที่เมนู Pages

| Add page    | e         |               | ×       |
|-------------|-----------|---------------|---------|
| Please spec | ify a nev | v name for th | is page |
|             | ОК        | Cancel        |         |

| Flexy *> 7        | 「ags > 🥎 Values |               |    |   |              |       |
|-------------------|-----------------|---------------|----|---|--------------|-------|
| Q Filter tree     | Values          |               |    |   |              |       |
| Home              |                 | <b>Q</b> Filt | er |   | C Add -      | •     |
| 🧭 Summary         |                 |               | 0  | ~ | Name         | 1     |
| Tags              |                 |               |    |   |              | Filan |
| 🏷 Values          |                 |               |    |   | L_alarm_wl1  | Float |
|                   | All             |               |    |   | WL2_msl      | Float |
| Alarms O          | Default         |               |    |   | Depth_PT0022 | Float |
| ≓ IO Servers      | System          |               |    |   | R_min_wl2    | Float |
| Diagnostic        | PT0022          |               |    |   | R_max_wl2    | Float |
| D Logs            | TAG GROUPS      |               |    |   | L_warn_wl2   | Float |
| 💬 Event Logs      | Group A Group C |               |    |   | L_alarm_wl2  | Float |
| 🔎 Realtime Logs   | Group B Group D |               |    |   | WL3_msl      | Float |
| Scheduled Actions |                 |               |    |   | Depth_SK0021 | Float |

3.การนำ tag ไปใส่ใน Page ที่เราสร้างขึ้นทำได้โดยทำการคลิ๊กเลือก tag ที่จะนำไปใส่ใน Pages (เลือก ได้แค่ทีละ tag) จากนั้นกด Edit

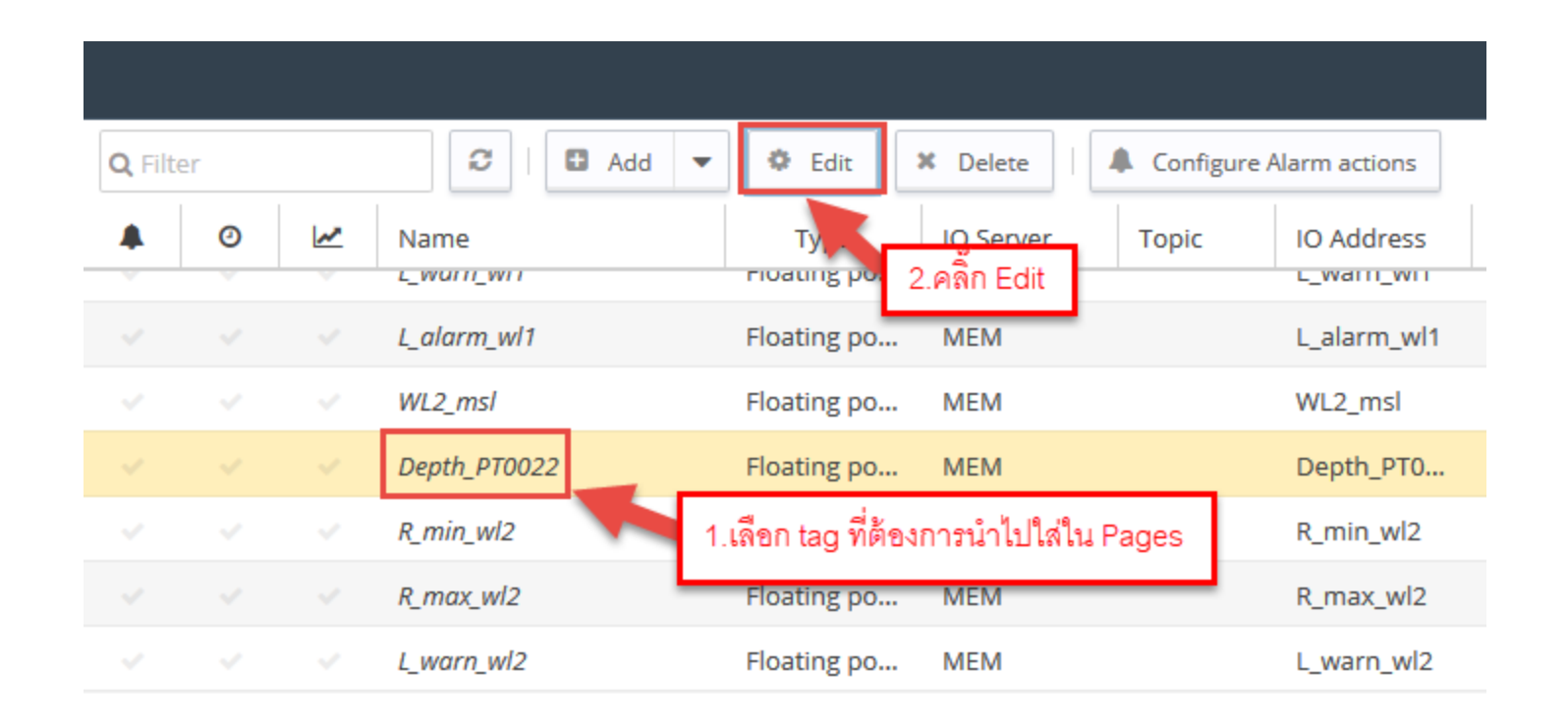

4.จะปรากฎหน้าต่างสำหรับตั้งค่า tag ที่เราเลือกขึ้นมา ให้ไปที่เมนู page เราจะสามารถเลือกได้ว่า ต้องการให้ tag นี้อยู่ใน Page ไหน โดยเมื่อตั้งค่าเสร็จแล้วให้กด Update tag

|   |           |           |              | Tag configuration  |                                                  | ×          |
|---|-----------|-----------|--------------|--------------------|--------------------------------------------------|------------|
| Q | Filter    | 1 1       |              | – Identification – |                                                  | ,          |
|   | 0         | 2         | Name         | Tag Name:          | Depth_PT0022 Page: Default •                     |            |
|   |           |           | L_alarm_wl1  | Tag Description:   |                                                  |            |
|   |           |           | WL2_msl      | ing beschption.    | 1 เดือก Pages ที่ต้องการให้ tag นี้อย่           |            |
|   |           |           | Depth_PT0022 |                    | โดยเราจะเลือกเป็น PT_0022                        |            |
|   |           |           | R_min_wl2    |                    |                                                  |            |
|   |           |           | R_max_wl2    | I/O Server Setup   |                                                  |            |
|   |           |           | L_warn_wl2   | Server Name:       | MEM Topic Name:                                  |            |
|   |           |           | L_alarm_wl2  | Address            | Depth PT0022                                     |            |
|   |           |           | WL3_msl      | Address.           |                                                  |            |
|   |           |           | Depth_SK0021 |                    |                                                  |            |
|   |           |           | R_min_wl3    | Туре:              | Floating Poi 2.เมื่อตั้งค่าเสร็จแล้วให้กด Update |            |
|   |           |           | R_max_wl3    | eWON value         | e = IO Server Value * 1 + 0                      |            |
| < |           |           | >            |                    |                                                  |            |
|   | Autorefre | sh — Rate | 2: 1         | <u>e</u>           | Le la la la la la la la la la la la la la        | Jpdate Tag |

5.จะกลับมาที่หน้าต่างแสดงค่า tag ซึ่งเมื่อเราคลิ๊กเลือก Page PT0022 จะพบว่าในหน้าต่างแสดงค่า tag จะแสดงเพียง tag ที่เราตั้งให้อยู่ใน Page PT0022 เท่านั้น

| Values     |          |                       |               |     |             |               |                    |                    |                  |          |          |
|------------|----------|-----------------------|---------------|-----|-------------|---------------|--------------------|--------------------|------------------|----------|----------|
|            |          | Q Filt                | er            |     | C           |               | Add                |                    |                  |          |          |
|            |          |                       | 0             | ~   | Name        |               |                    | Туре               |                  | IO Serv  | ver      |
| PAGES      | +        | ~                     |               |     | Batt_leve   | Ι             |                    | Floating p         |                  | MEM      |          |
| All        | _        | ~                     | ~             |     | signal_dE   | ßm            |                    | Floating p         |                  | MEM      |          |
| Default    |          | 1.คลิ๊กเลี            | ้อก           |     | WL1_msl     |               |                    | Floating p         |                  | MEM      |          |
| System     |          | Pages ที่             | ต้อง          |     | Depth_N     | L0129         |                    | Floating p         |                  | MEM      |          |
| PT0022     |          | กา <del>ร</del> ให้แร | <u>র</u><br>র |     | R_min_w     | 11            |                    | Floating p         |                  | MEM      |          |
| TAG GROUPS |          |                       |               |     | R_max_w     | 11            |                    | Floating p         |                  | MEM      |          |
|            | Group C  | ~                     |               |     | L_warn_v    | v/1           |                    | Floating p         | 00               | MEM      |          |
|            |          |                       |               |     | L_alarm_    | wl1           |                    | Floating p         |                  | MEM      |          |
|            |          | ~                     |               |     | WL2_msl     |               |                    | Floating p         | 00               | MEM      |          |
| Values     |          |                       |               |     |             |               |                    |                    |                  |          |          |
| MODE SETUP | Q Filter | Ma Na                 | C   C         | Add | Туре        | IO Server     | Topic              | IO Address         | ø                | Value    | Tag desc |
| PAGES 🛨    | × -      | ✓ De                  | pth_PT0022    |     | Floating po | MEM           |                    | Depth_PT0          |                  | 18.8     |          |
| All        |          |                       |               |     |             |               |                    |                    |                  |          |          |
| Default    |          |                       |               |     |             | 1011000       | ton orugo y        | ว่าแต่เฉพาะ too    | มื่อว่าสาร       | ป็น Daga |          |
| Custom     |          |                       |               |     | И           | าเขมผงบอยู่ใน | uay ଏକ୍ଲୋଖାଏ।<br>ଅ | កាសកសាកាដដេg។<br>ភ | 11 F S. 1 F M P. | лы гаде  |          |
| System     |          |                       |               |     |             |               | ที่เราเ            | ลือกเท่านั้น       |                  |          |          |
| PT0022     |          |                       |               |     |             |               |                    |                    |                  |          |          |

# การตั้งค่า tag ในตัว ewon

| Tag configuration   |                                                                                                    | ×                                                                                                    |
|---------------------|----------------------------------------------------------------------------------------------------|----------------------------------------------------------------------------------------------------|
| Identification      |                                                                                                    | Alarm Setup                                                                                                    |
| Tag Name:           | Batt_level Page: Default •                                                                                                    | Historical Logging Enabled                                                                                                    |
| Tag Description:    |                                                                                                    | Real Time Logging                                                                                                    |
|                     |                                                                                                    | Tag Visibility                                                                                                    |
| Server Name:        | MEM  Topic Name:                                                                                                    | Global settings       Published value:     eWON value *     1     +     0                                                                                                    |
| Address:            | Batt_level                                                                                                    | REMARK: Published value is unsigned 16 bits for ModbusTCP and signed 32 bits for SNMP                                                                                                    |
| Type:<br>eWON value | Floating Point <ul> <li>Force Read Only</li> <li>Force Value *</li> <li>+</li> <li>0</li> <li>+</li> <li>0</li> <li>+</li> <li>0</li> <li>+</li> <li>0</li> <li>+</li> <li>0</li> <li>+</li> <li>0</li> <li>+</li> <li>0</li> <li>+</li> <li>0</li> <li>+</li> <li>-</li> <li>-</li></ul> | Modbus TCP       Second second s |

|            | OID: | 1       | Value publishe<br>(Max value 32 | ed: .1.3.6.1.4.1.828<br>767) | 4.2.1.3.1.11.1.4.OID |
|------------|------|---------|---------------------------------|------------------------------|----------------------|
| Tag groups |      | Group A | Group B                         | Group C                      | Group D              |
|            |      |         |                                 |                              |                      |

#### Identification

Tag Name คือ ชื่อของ Tag หากต้องการเปลี่ยนแปลงให้แจ้งกับทางบริษัท เนื่องจากชื่อ Tag นี้มีนำไปใช้เขียนโปรแกรม ภายในตัว -ewon หากมีการเปลี่ยนแปลงโดยไม่เปลี่ยนโปรแกรม ewon อาจค้างได้

-Page คือ ให้ระบุว่าต้องการให้ tag นี้ไปอยู่ใน Page ไหน

-Tag Description คือ การใส่ comment ที่ tag

I/O Server Setup ใช้สำหรับตั้งให้ tag อ่านข้อมูลจาก sensor โดยตรง ซึ่งจะอ่านได้แค่เฉพาะ sensor ที่ส่งข้อมูลเป็น
 Protocol มาตรฐานเท่านั้น เช่น Modbus 485 เป็นต้น จะตั้งค่าเมนูนี้ต้องไปตั้งค่าที่เมนู IO server ก่อน
 Server name ใช้ระบุว่าข้อมูลที่จะนำมาแสดงนั้นนำค่ามาจากไหน เช่น mem คือเป็น tag ที่ไม่ได้รับค่าจากอุปกรณ์อื่น แต่อาจใช้สำหรับรับ
 ข้อมูลจากโปรแกรมของ ewonมาแสดง,Modbus ข้อมูลจาก gปกรณ์ที่มี Output จาก Modbus มาแสดง เป็นต้น
 Topic name ใช้สำหรับเลือกว่าจะให้อ่านข้อมูลจาก sensor โดยใช้การตั้งค่าการเชื่อมต่อแบบไหน สามารถเลือกได้ A,B,C โดยแต่ละแบบต้องไป
 ตั้งไว้ก่อนใน IO server(ถ้า tag ที่ตั้งค่าไม่ได้จะตั้งให้ไปอ่านข้อมูลจากอุปกรณ์อื่นหัวข้อนี้ ตั้ง server name เป็น mem ก็เพียงพอ)

โดย topic จะเป็นตัวกำหนดการเชื่อมต่อ,การตั้งค่าการเชื่อมต่อและหมายเลขของอุปกรณ์ที่ ewon จะทำการอ่านข้อมูล address คือ หมายเลขสำหรับใช้อ่านข้อมูลของตัวแปรค่าการตรวจวัดของ เช่น มี sensor ตรวจวัดคุณภาพน้ำ ส่งข้อมูลรูปแบบ Modbus TCP มี IP เป็น 192.168.1.11 โดยมีหมายเลขอุปกรณ์เป็น 1 และมีหมายเลขค่าการตรวจวัดดังนี้

conduct modbus address 40001

ph modbus address 40003

temp modbus address 40007

โดย หากเราต้องการอ่านข้อมูล ph จาก sensor ดังกล่าวมาใส่ไว้ใน tag ที่ เรากำลังตั้งค่าเราต้อง

1.ไปตั้งค่า IO server ตั้งค่าดังรูปด้านล่างเมื่อตั้งเสร็จแล้วให้กด UPdate

| <b>Q</b> Filter tree                |                                          | MODBUS IOServer                                                                                                    |
|-------------------------------------|------------------------------------------|----------------------------------------------------------------------------------------------------|
| Home<br>Ø Summary<br>Tags<br>Values | IO Servers<br>General<br>Global Settings | Reply Timeout:       500       4.ตั้งค่าตาม sensorที่เราต้องการอ่าน       3.ติ๊กถูก enable Topic A         8 data bits, RTU mode       3.ติ๊กถูก enable Topic A         Topic A       Image: Comparison of the sensor of the sensor of the sensecon of the sensor of the sensor of the sensor of the |
| 🔔 Alarms 🔹 O                        | MEM 2                                    | Slave Address (unit Id): 1 IP Address (Blank for RTU): 192.168.1.11                                                                                                    |
|                                     |                                          | Poll Rate: 3000 MS                                                                                                    |

#### 2.สร้าง tag และตั้งค่าดังรูปด้านล่างแล้วกด add tag ก็จะสามารถอ่านข้อมูลจาก sensor ได้ทันที

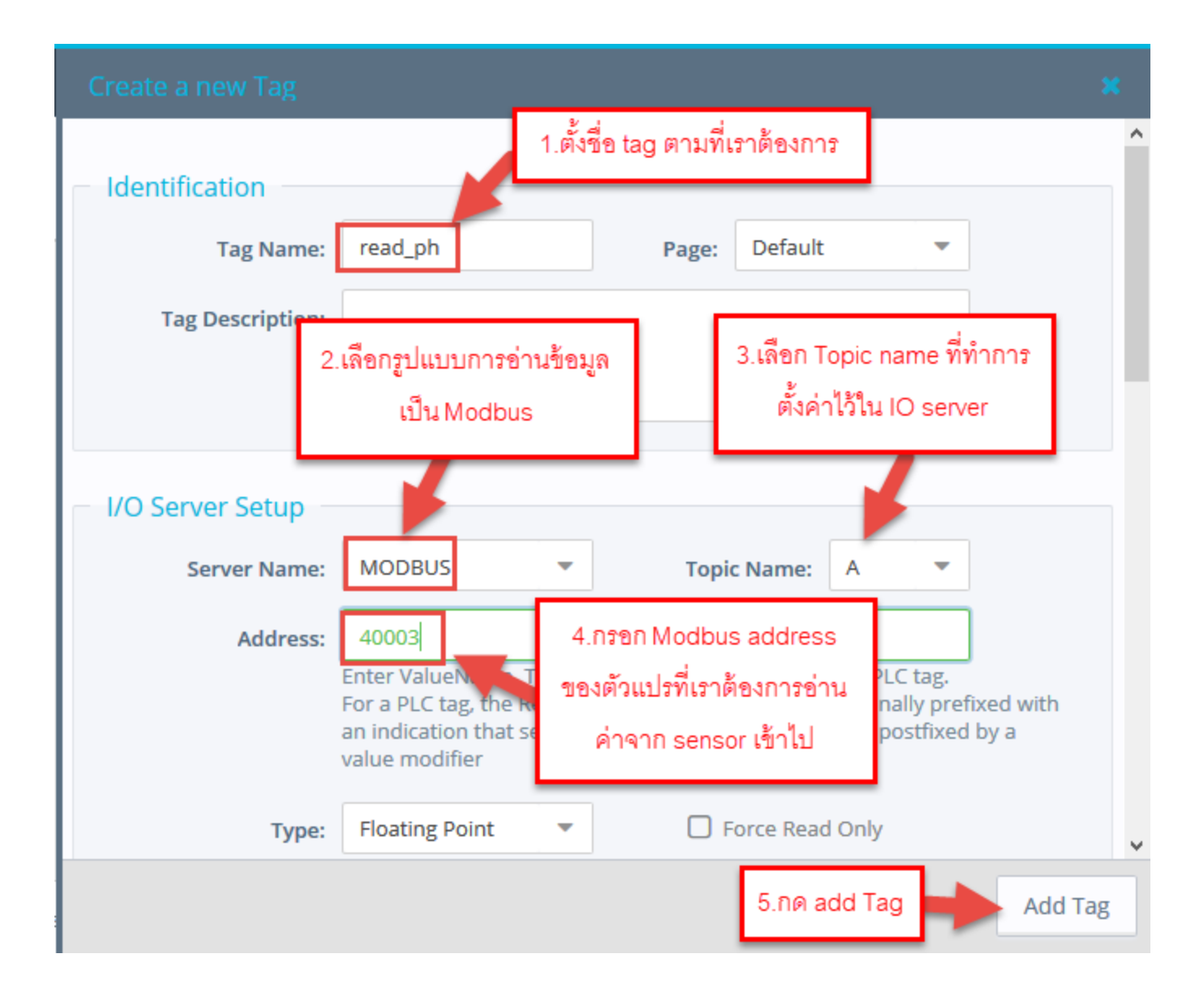

-Type เป็นชนิดของ tag มี 5 แบบให้เลือก

1.Automatic จะปรับรูปแบบ tag ให้เองอัตโนมัติ

2.Boolean แสดงค่าได้เพียง 0 กับ 1 เท่านั้น

- 3.Integer แสดงข้อมูลเป็นจำนวนเต็มเท่านั้นแสดงได้ทั้งบวกและลบ ขนาด 16 bit
- 4.Dword แสดงข้อมูลเป็นจำนวนเต็มเท่านั้นแสดงได้ทั้งบวกและลบ ขนาด 32 bit

```
5.floating point แสดงข้อมูลแบบมีทศนิยม สามารถแสดงข้อมูลได้ทั้ง + และ -
```

- -Force read only หากติ๊กถูก tag ดังกล่าวจะสามารถดูได้อย่างเดียวไม่สามารถปรับเปลี่ยนค่าของ tag ได้
- -ewon value = IO server Value<sup>\*</sup> เมนูนี้ในช่องแรกใช้สำหรับเป็นตัวคูณ โดยหาก tag นี้อ่านค่าได้เท่าไหร่จะนำมาคูณกับค่าที่ใส่ไว้ใน ช่องแรก ส่วนช่องที่ 2 อยู่หลังเครื่องหมายบวก จะนำค่าที่อ่านได้ที่คูณกับช่องแรกแล้วมาบวกกับค่าที่ใส่ในช่องนี้ หากเราต้องการ ตั้งค่าเริ่มต้นของ tag ให้มาตั้งที่ช่องนี้ เพราะเมื่อตั้งแล้ว แม้ ewon จะ reboot ค่าก็ยังคงเป็นค่าที่เราใส่ไว้ในช่องที่ 2 ไม่ เปลี่ยนแปลง

Alarm Set up เป็นส่วนที่ใช้สำหรับตั้งค่าให้มีการแจ้งเตือนเมื่อค่าของ tag สูงหรือต่ำกว่าค่าระดับ Alarm ที่เราตั้งไว้

#### Historical Logging ใช้สำหรับตั้งค่าการเก็บบันทึกข้อมูลของ tag

| Historical Logging |    | Historical Logging Enabled                               |
|--------------------|----|----------------------------------------------------------|
| Logging Deadband:  | -1 | (put a negative value to disable deadband logging)       |
| Logging Interval:  | 0  | Seconds (set to 0, it will enable Deadband logging only) |

- Historical Logging Enable หากเราต้องการเก็บบันทึกค่า tag ที่กำลังตั้งค่า ให้ติ๊กถูกที่หัวข้อนี้

- Logging interval คือตั้งว่าจะให้ tag นี้ เก็บบันทึกข้อมูลทุกกี่วินาที ถ้าเป็น 0 จะไม่มีการบันทึกข้อมูล

# 3.การกำหนดสิทธิผู้ใช้งาน

ewon Flexy สามารถสร้าง User สำหรับผู้ที่จะเข้ามาใช้งานและสามารถตั้งค่าได้ว่าแต่ละ User นั้น มีสิทธิในการทำอะไรได้บ้าง เพื่อสามารถป้องกันการเข้าไปปรับเปลี่ยนการตั้งค่า และเพื่อให้ สามารถตรวจสอบย้อนหลังได้ ว่า User ใดเข้ามาตั้งค่าใน ewon และตั้งค่าตอนไหน โดยหาก ewon มี ความผิกปกติเกิดขึ้นจะได้ สามารถเช็คได้ว่าเกิดจากการแก้ไขการตั้งค่าอะไร

-3.1.การ add User 1.ไปที่เมนู Users

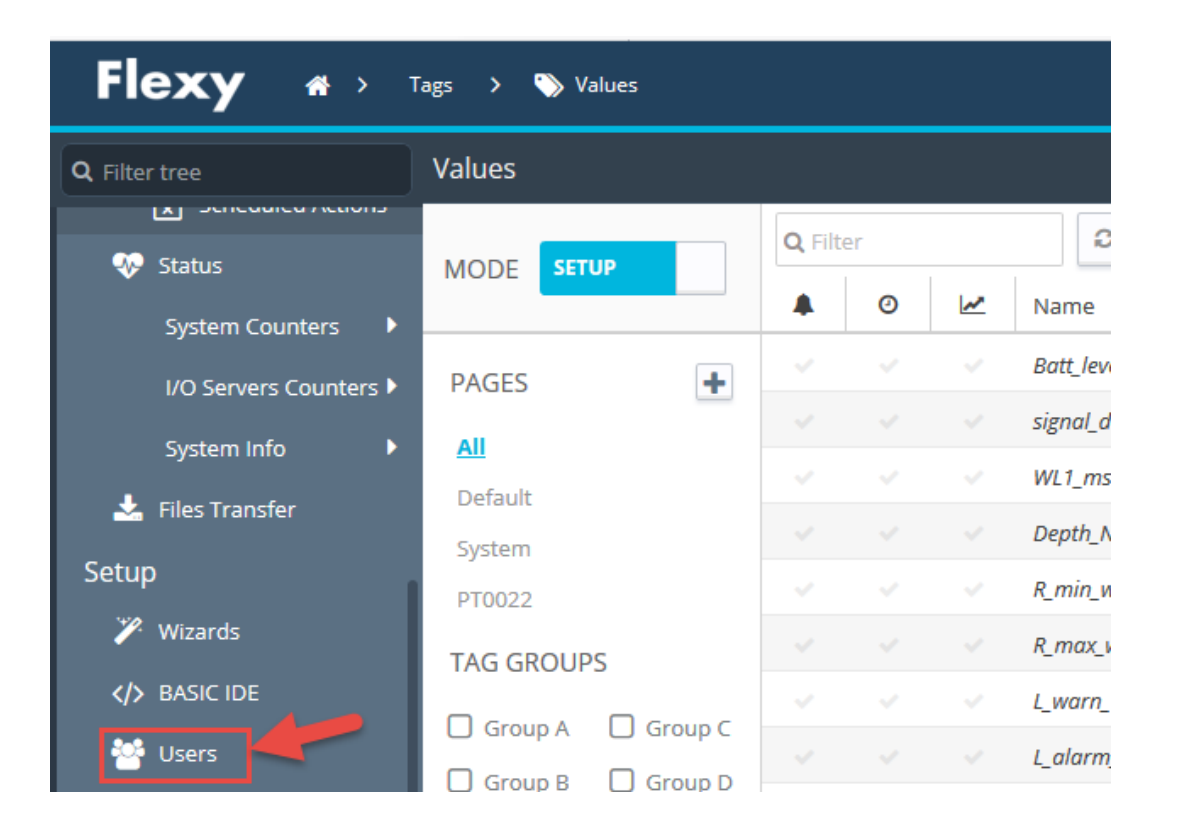

2.จะปรากฎหน้าต่างแสดง User ที่มีอยู่ทั้งหมดของ ewon ตัวนั้นขึ้นมา โดยหากเราต้องการแก้ไขสิทธิ user ให้ ทำการคลิ๊กเลือก user ที่ต้องการแก้ไขสิทธิแล้ว กด Configure เพื่อเข้าไปแก้ไขสิทธิ แต่หากต้องการ add user เพิ่มให้กด 🗨 Add

| Flexy 🏾 A > Setup > 嶜 Users |                                     |  |  |  |  |  |
|-----------------------------|-------------------------------------|--|--|--|--|--|
| <b>Q</b> Filter tree        | Users Setup                         |  |  |  |  |  |
| Status                      | Q Filter                            |  |  |  |  |  |
| System Counters             | User Login First National Last Name |  |  |  |  |  |
| I/O Servers Counters 🕨      | Adm                                 |  |  |  |  |  |
| System Info 🛛 🕨             | กดปุ่ม Add เพื่อสร้าง User เพิ่ม    |  |  |  |  |  |
| 📩 Files Transfer            |                                     |  |  |  |  |  |
| Setup                       |                                     |  |  |  |  |  |
| 🏏 Wizards                   |                                     |  |  |  |  |  |
| > BASIC IDE                 |                                     |  |  |  |  |  |
| 🚰 Users                     |                                     |  |  |  |  |  |

# 3.จะปรากฎหน้าต่างให้เรากำหนด ชื่อ user และสิทธิของ user นั้นดังรูปด้านล่าง

| Create a new user             |     |                           | Information:                                              |                                                                                                    | ^                                                                                                    |
|-------------------------------|-----|---------------------------|-----------------------------------------------------------|----------------------------------------------------------------------------------------------------|----------------------------------------------------------------------------------------------------|
| Identification<br>First Name: |     | Last Name:                | Rights<br>Tag Page allowed:<br>User Directory<br>allowed: | All T                                                                                                    | <b>Default</b> is always allowed<br>/usr/ is always allowed                                                                |
| User Login:                   |     | Password:                 | Global user rights:                                       | <ul> <li>View IO</li> <li>Acknowledge Alarms</li> <li>FTP server access</li> <li>Java Forms access</li> <li>Liperade EW</li> </ul> | <ul> <li>Force Outputs</li> <li>Change Configuration</li> <li>eWON Files access [EBD]</li> <li>Control Java JVM</li> </ul> |
| Information:                  |     | Password:                 |                                                           |                                                                                                    | ↓<br>Add User                                                                                                    |
| - Rights                      | -   |                           |                                                           |                                                                                                    |                                                                                                    |
| Tag Page allowed:             | All | Default is always allowed |                                                           |                                                                                                    |                                                                                                    |
| User Directory<br>allowed:    | All | /usr/ is always allowed   |                                                           |                                                                                                    |                                                                                                    |

- First name ,Last name คือชื่อและนามสกุลของผู้ใช้ User
- Username login คือ ชื่อ User ที่เราต้องการสร้าง
- Password คือ รหัสผ่านของ User
- Confirm Password คือ การยืนยันรหัสผ่านของ User
- Information คือ การใส่ comment สำหรับ user นี้
- Tag Page Allowed คือ ระบุว่า user นี้สามารถเห็นข้อมูล Tag ของ Page ไหนได้
- User Directory allowed คือ การตั้งค่าว่า User นี้สามารถเข้าไปจัดการ file ใน folder ไหน ภายในตัว ewon ได้บ้าง
- Global user rights เป็นการกำหนดสิทธิที่ user นั้นสามารถทำได้โดยมีหัวข้อดังนี้
   1.view IO หากไม่ติ๊กถูกที่เมนูนี้ User จะไม่สามารถเข้าเมนู tag ในตัว ewon ได้ จะทำให้ไม่สามารถ ดูหรือปรับแก้ไข tag ได้
- Acknowledge Alarms หากไม่ติ๊กถูกที่เมนูนี้ User จะไม่สามารถกด Acknowledge Alarms หลังจากที่มีการ alarm เกิดขึ้นได้
- FTP server access หากไม่ติ๊กถูกที่เมนูนี้ User จะไม่สามารถ FTP เข้ามาที่ ewon flexy ได้
   Java Forms access หากไม่ติ๊กถูกจะไม่สามารถเข้าถึงและจัดการ Java Forms ได้

- 5. Upgrade FW หากไม่ติ๊กถูก User นั้นจะไม่สามารถทำการ Upgrade FW ของ ewon ได้
   6. Force Outputs หากไม่ติ๊กถูก User จะสามารถดูค่าของ tag ได้ แต่จะไม่สามารถเปลี่ยนแปลงค่า ของ tag ได้
- 7. Change Configuration หากไม่ติ๊กถูก User จะไม่สามารถเข้าถึงเมนู Setup ได้
- 8. eWON Files access [EBD] หากไม่ติ๊กถูก User จะไม่เข้าถึง FTP server ของ ewon ผ่านหน้า web browser
- 9. Control Java JVM หากไม่ติ๊กถูก User จะไม่สามารถ run หรือ stop โปรแกรม Java ที่ลงไว้ในตัว ewon ได้

หากตั้งค่าทุกอย่างเสร็จแล้วให้กด add User เพื่อทำการสร้าง User ตามที่เราได้ตั้งค่าไว้